# **New Jersey Department of Education**

# State Assessment Registration Pilot in NJSLEDS

Office of Data Management May 2025

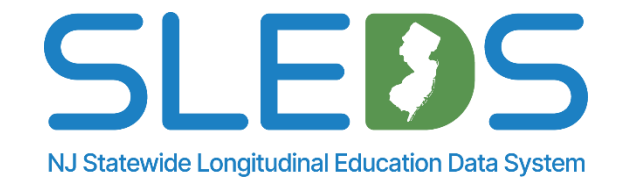

# We want to ensure all attendees can fully engage with the training and have their questions addressed.

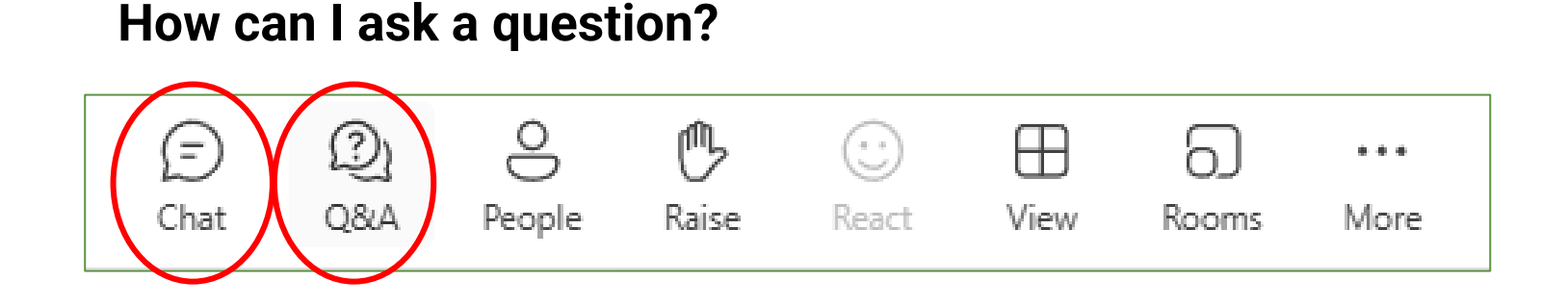

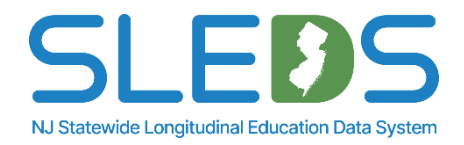

# To use live captions during this webinar:

1. Click on the "More" option along the Teams webinar control panel (top of your screen).

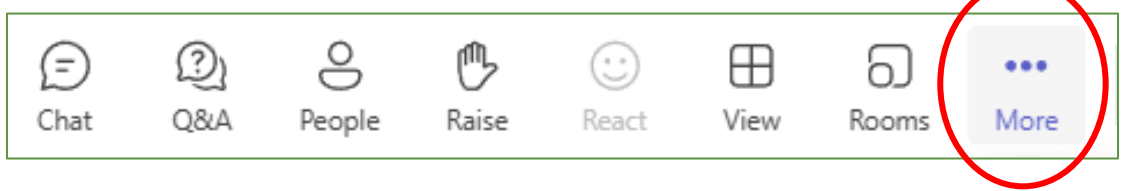

2. Click on "Language and speech" and then "Show live captions."

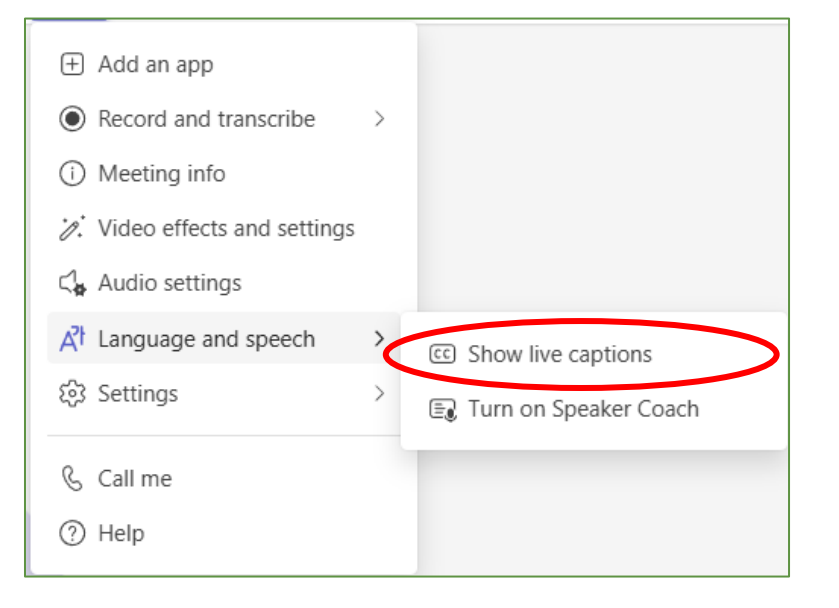

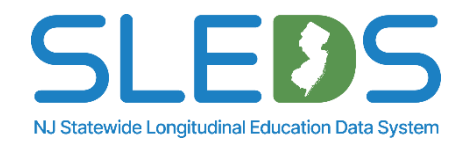

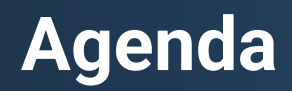

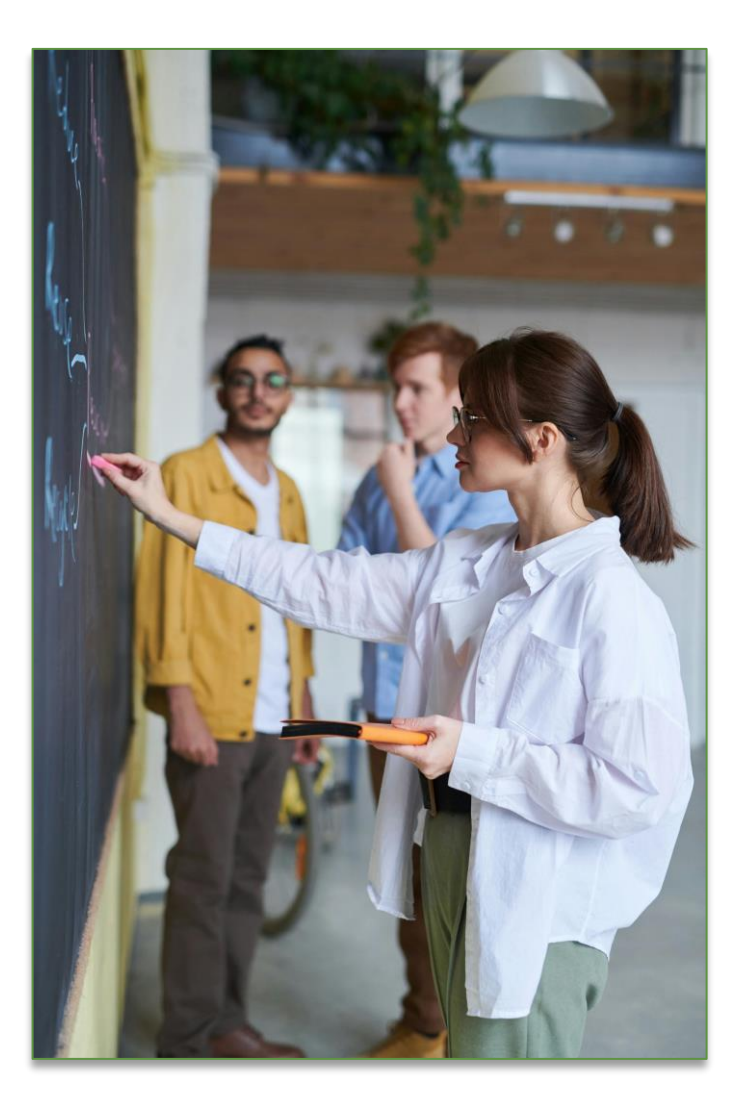

Transition to NJSLEDS and Pilot Data Application

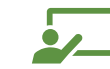

Overview of State Assessment Registration and Key Updates

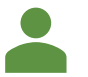

NJSLEDS State Assessment Registration Submission Process

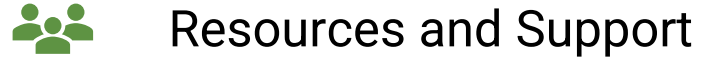

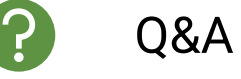

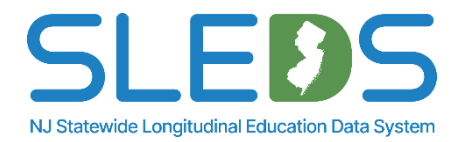

# Which statement best describes your experience with data submission?

- 1. I have uploaded data in NJ SMART.
- 2. I have never uploaded data.
- 3. I have used another data submission system outside of an NJDOE-based system.

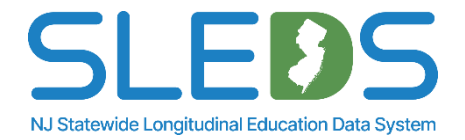

# Introduction to NJSLEDS

# **Introduction to NJSLEDS**

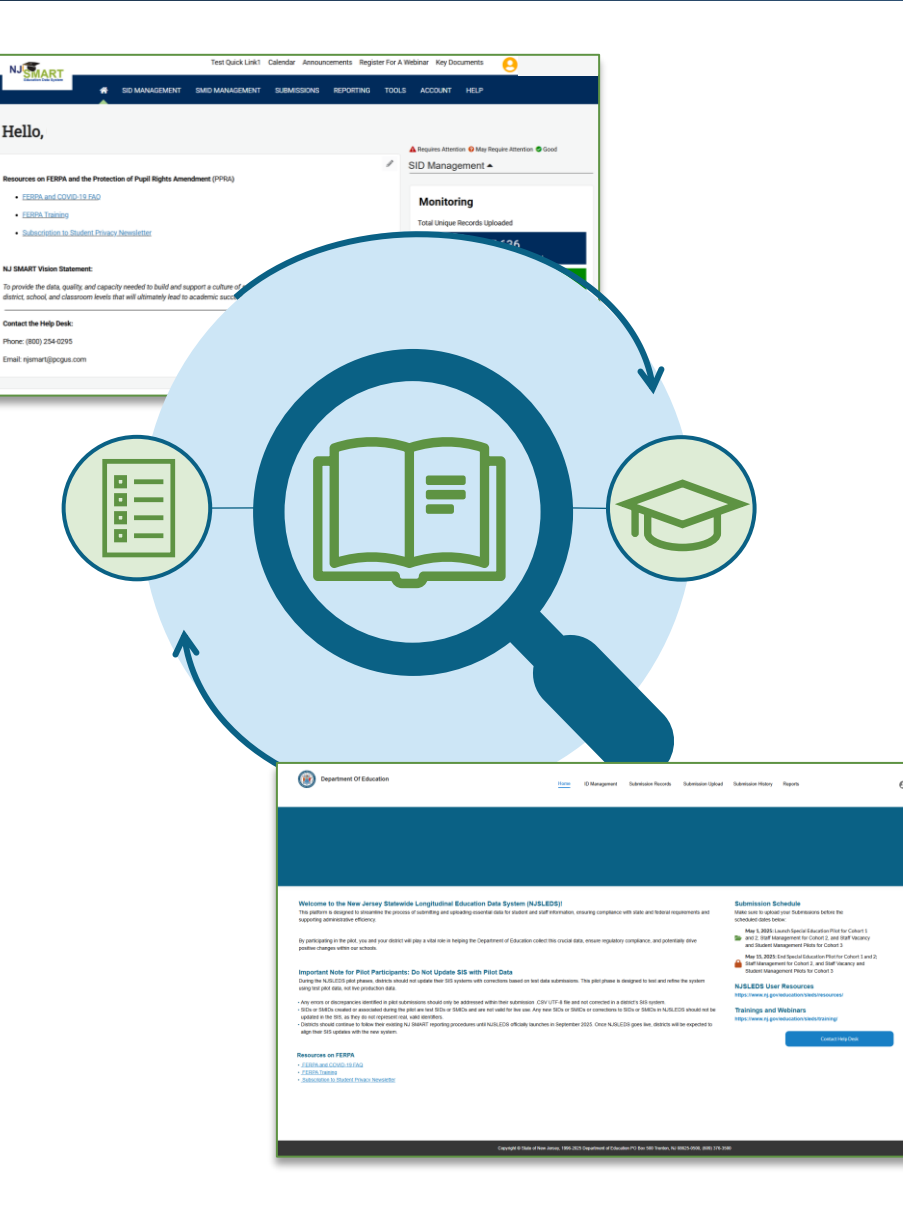

The New Jersey Department of Education (NJDOE) is transitioning from the current NJ SMART system to the New Jersey Statewide Longitudinal Education Data System (NJSLEDS) as part of a strategic effort to enhance statewide data management, ensure long-term sustainability, and align with evolving education policies and technology standards.

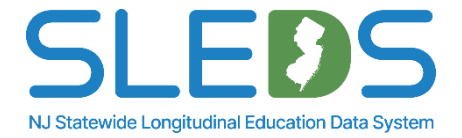

# Why The Transition?

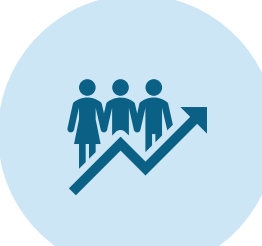

#### Improved Data Management:

Strengthens the state's ability to maintain and analyze education data efficiently.

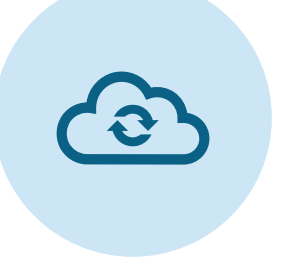

# Shift to Source-Based Data

**Integrity:** Enforces best practices by requiring data corrections at the source—improving auditability, data governance, and alignment with federal reporting models.

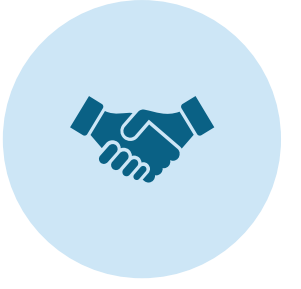

**Long-Term Sustainability:** Ensures direct ownership and adaptability to meet future policy and compliance needs. Q

#### Foundation for Future Integration:

While current uploads still rely on .CSV UTF-8 files, NJSLEDS is being built to eventually support direct system-to-system integration via API, reducing manual work and improving accuracy in the long-term.

NJSLEDS will continue to provide the data necessary to monitor student progress, support decision-making, and secure funding for New Jersey's school districts. Districts are encouraged to submit data regularly to maintain an up-to-date and impactful system.

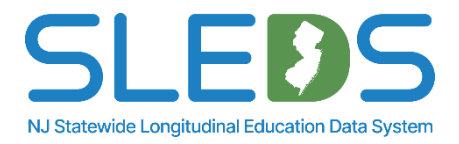

# **Transition Goals and Benefits**

# Our goal: Ensure a seamless transition while modernizing the application.

- Transitioning NJ SMART to NJSLEDS with a redesigned architecture.
- Migrating the longitudinal application to an internally managed, cloud-based infrastructure.

# **Key Benefits:**

- Smooth transition with minimal disruption to users.
- Consistent data submission process by maintaining familiar input file layouts.
- Immediate continuity while leveraging a modernized infrastructure.

# What this means for the future:

- While the new platform enhances reliability, further optimizations may be needed to fully leverage advanced scalability and features.
- Further enhancements could introduce more automation, improved performance, and expanded capabilities.

This migration prioritizes stability, ensuring a smooth transition while allowing for future enhancements as needed.

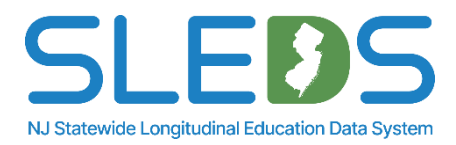

# **Transition Timeline**

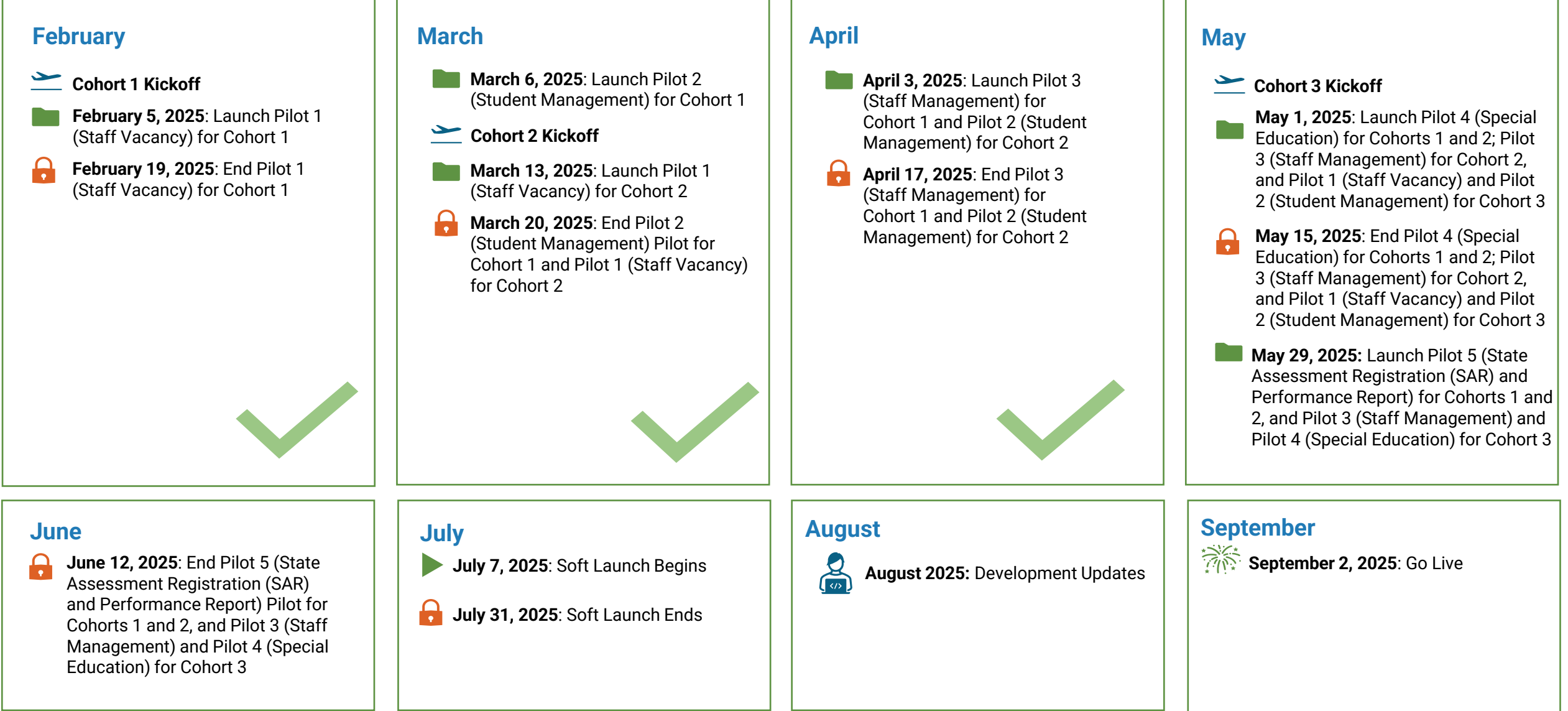

# **Transition Timeline: May through September**

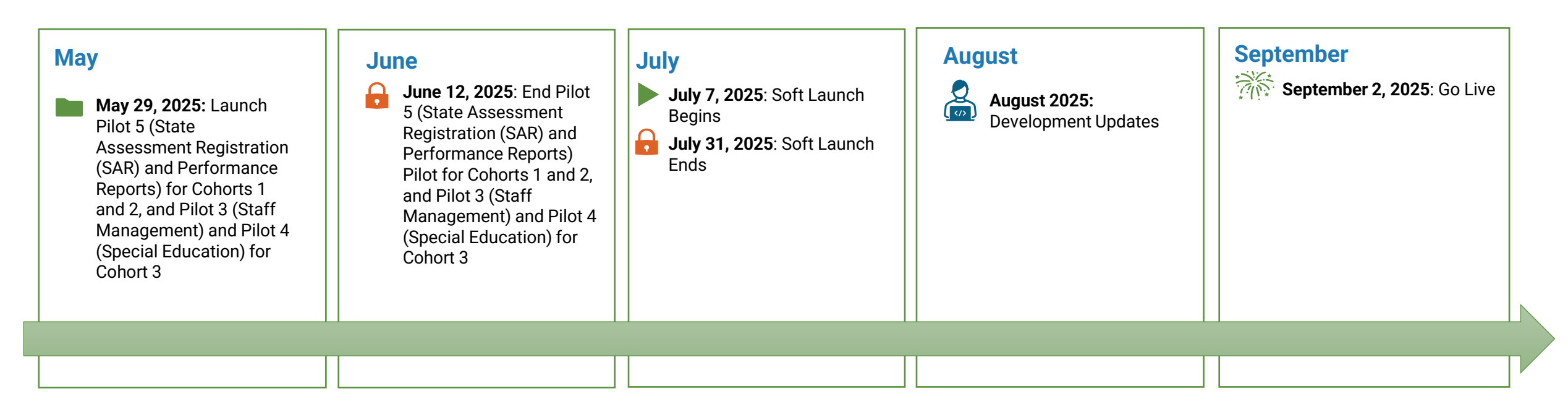

- The final pilot window will open on May 29 and close on June 12. The submissions and cohorts are listed in the above timeline.
- All districts will have the opportunity to participate in the soft launch, which will run from July 7 to July 31, 2025, followed by development updates from August 1 to August 29, 2025.
  - This is a key opportunity for all districts to test submissions, review workflows, and address system errors before the official statewide rollout on September 2.

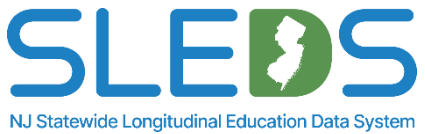

# **Helpful Resources for NJSLEDS**

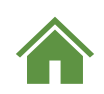

The NJSLEDS Homepage links users to important updates and information occurring within NJSLEDS.

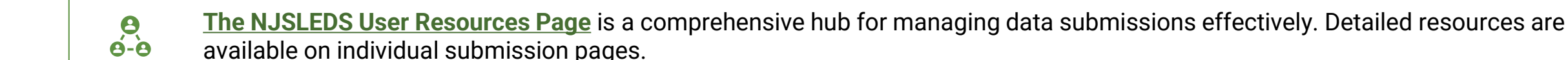

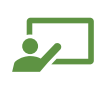

<u>The NJSLEDS Trainings and Webinars Page</u> provides links to recorded training sessions, descriptions, and details on how to join live webinars. Live sessions will be available throughout the school year.

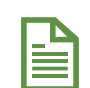

The NJSLEDS Key Documents Page is the primary resource for accessing essential materials related to the system. This page ensures districts have the tools they need to navigate and fulfil their data reporting obligations effectively and efficiently.

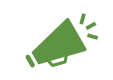

<u>The NJSLEDS News Page</u> keeps you informed on the latest developments, key milestones, and pilot updates as we work towards launching the new system. Learn about upcoming events, training opportunities, and more.

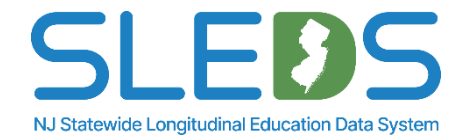

# **NJSLEDS** Pilot Information

# **Pilot Testing Process and Milestones**

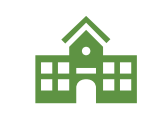

**Pilot Testing:** We have run **multiple pilot phases, beginning in February and running until June 2025**. The NJDOE is partnering with school districts to test NJSLEDS through pilot programs, focusing on various data collection and submission capabilities. We have been breaking these Pilots into cohorts to manage the participation and expand the feedback.

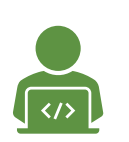

**Feedback and Refinement:** Input from pilots will inform the final development of NJSLEDS, including training and support resources, available on the new <u>NJSLEDS website</u>. From June to July 2025, we will make development changes based on feedback from the pilots in preparation for our **soft launch on July 7, 2025**.

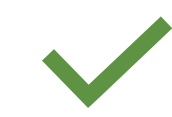

**Ensuring Continuity:** Focus will be placed on maintaining a smooth transition, ensuring that NJ SMART data submission timelines continue without disruption until NJSLEDS is fully operational on **September 2, 2025**.

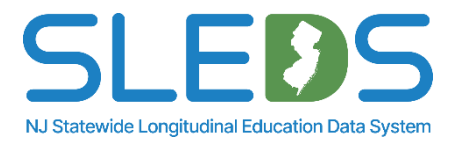

The NJSLEDS Pilot is a testing environment intended for districts to:

- Submit sample data to evaluate system workflows ensuring familiarity before official launch
- Identify issues or questions with the submission process
- Share feedback with the NJDOE to inform system improvements'

The goal is to test the system's functionality, detect any bugs, and validate that the system works as intended in a controlled environment.

- Pilot results will have no impact on QSAC, funding, accountability, or public reporting
- Submissions don't have to be perfect errors are part of the process

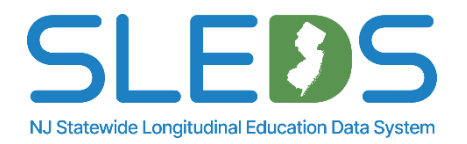

# **Key Pilot Factors**

## Data Used in the Pilot

- Use representative or test data from your source system whenever possible.
- Do not carry over any updates made within the pilot system to NJ SMART or your source system.
- Do not adjust live systems based on findings during the pilot.

## **Submission File Layouts**

- File layouts are consistent with those used in NJ SMART to ensure continuity.
- Pilot submissions will not include any new fields or submissions, with the exception of Staff Vacancy.

# **Pilot Data is Temporary**

- Records created or modified during the pilot will not be retained after the pilot concludes.
- Any SIDs, SMIDs, or other data created for testing purposes will be cleared before the system launches.

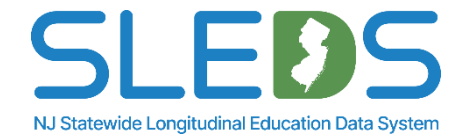

# Continue using NJ SMART for official reporting until NJSLEDS fully launches in September 2025.

- This includes
  - SID and SMID submissions through June 30th
  - Course Roster and CTE submissions through August 2<sup>nd</sup>.
  - Graduation Snapshot on August 29th
- Do not enter pilot data into your SIS or source system or NJ SMART.
- Use the pilot to test submissions and workflows, but not for finalizing corrections.

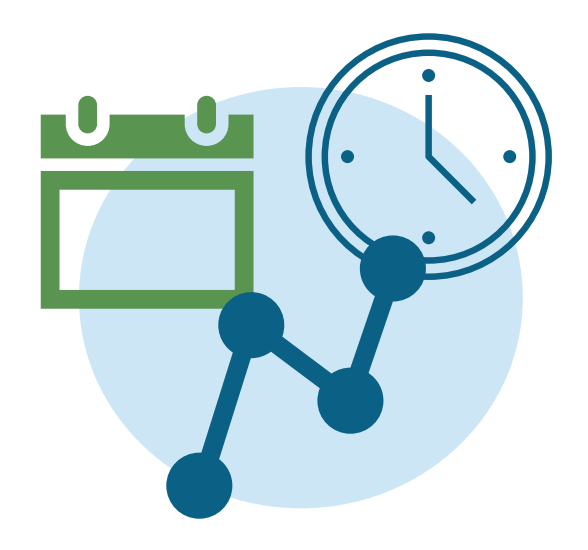

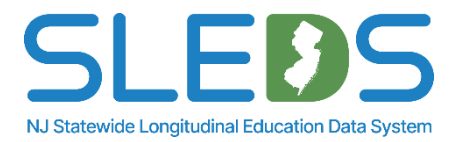

Any questions on what we've covered so far?

# **NJSLEDS Soft Launch Information**

# NJSLEDS Soft Launch: July 7-31, 2025

# A statewide preview window for all districts, regardless of pilot participation.

## Purpose of the Soft Launch

- Explore the full NJSLEDS platform ahead of the official September 2 launch
- Submit practice files for all submission types
- Review errors, test workflows, and confirm SIS alignment
- Identify local adjustments needed before go-live

## **Key Reminders**

- This is not a continuation of the pilot
- The goal is preparation, not perfection
- Use this time to build confidence with navigation and data flows

## **Next Steps**

- Submissions will pause from August 1–29
- NJDOE will finalize system updates based on soft launch feedback:
  - Logic refinements
  - UI improvements
  - Help Desk readiness

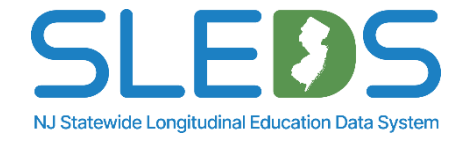

# State Assessment Registration (SAR) Submission

# **State Assessment Registration Submission**

# The State Assessment Registration Submission collects data for prepopulating the NJSLA, NJGPA, ACCESS 2.0 and DLM vendor registration systems.

- For NJSLA-ELA and NJSLA-Mathematics, all students in grades 3-8 must be reported.
- For NJSLA-ELA, students in grade 9 must be reported.
- For NJSLA-Mathematics, all students in grades 9-12 must be reported at least once and must take Algebra I, except for those with the qualified exceptions:
  - Students who meet the participation criteria and will take the DLM mathematics assessment in high school
  - Students who took Algebra I in middle school must be reported for Geometry or Algebra II in high school, whichever they take first
- For NJSLA-Science, students in grade 5, 8, and 11 must be reported.
- For NJGPA, students in grade 11 must be reported for ELA and Mathematics.
- For ACCESS for ELLs or WIDA Alternate ACCESS, all students in grades K-12 who are taking the assessment must be reported.
- For DLM, all students who meet the participation criteria must be reported for:
  - ELA and Mathematics in grades 3-8 and 11
  - Science in grades 5, 8, and 11.

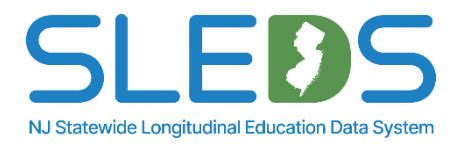

# **Determining Who To Submit**

A student should appear in the State Assessment Registration Submission if the following requirements are met:

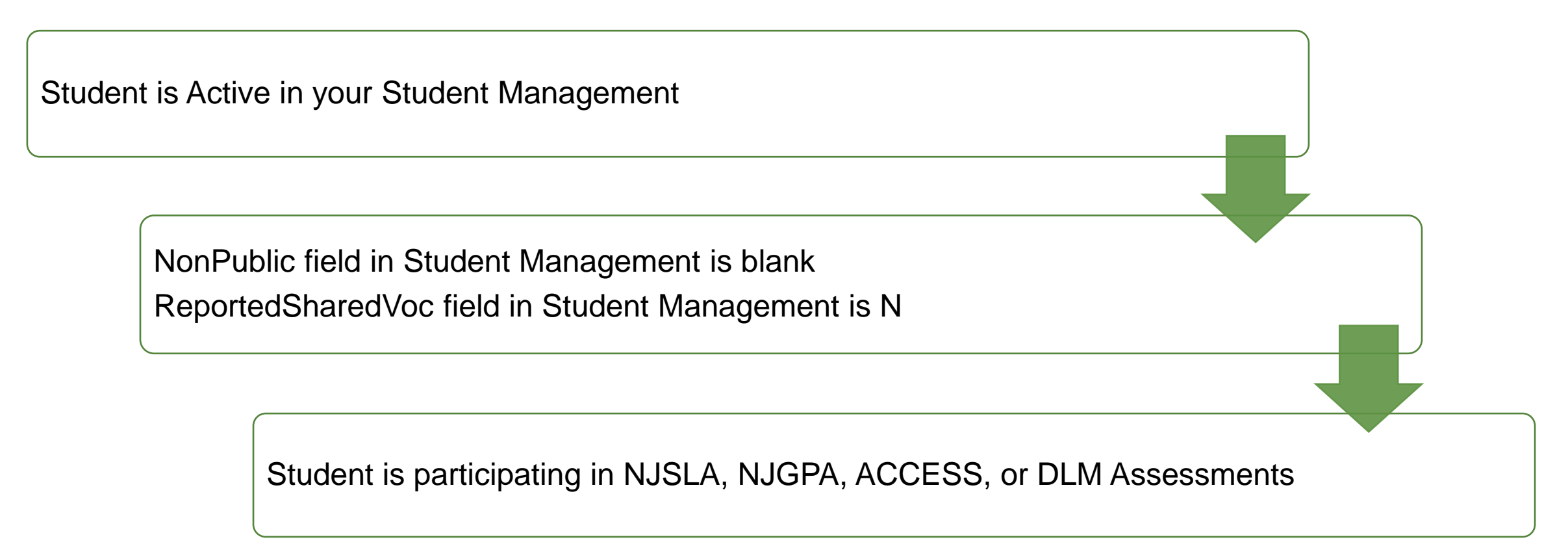

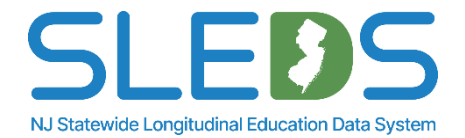

24

# **Student Management criteria:**

- Student must be successfully issued a SID number
- Student must be listed in Student Management with a School Status of Active
- Student must not be in Error, Unresolved, Sync, or Transfer

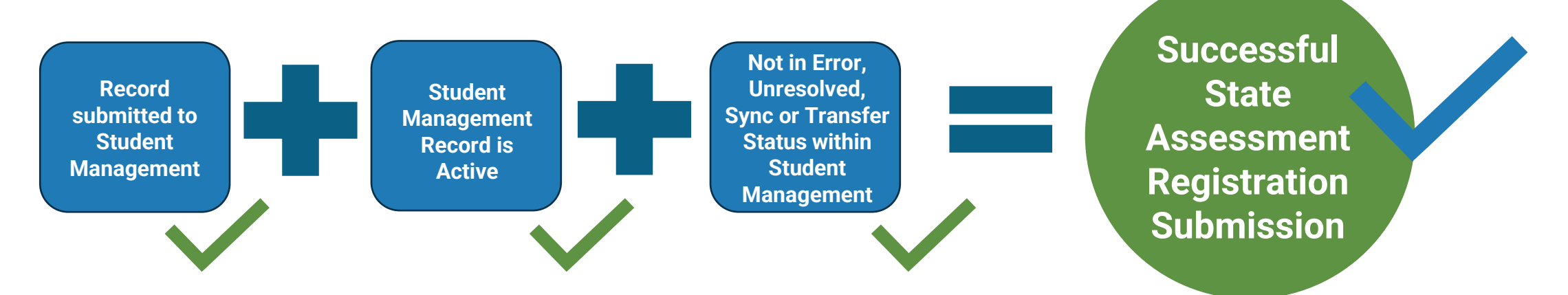

 Each record submitted to the State Assessment Registration Submission will undergo exact matching with your current Student Management data.

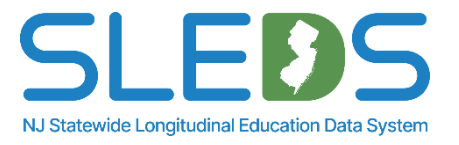

# **LEA Reporting Responsibilities**

## **General Rule**

 The LEA responsible for reporting a student to Student Management is also responsible for submitting that student to State Assessment Registration

### **Special Cases**

- Shared-time vocational students must be reported by the non-vocational district.
- Testing at another location: Submitting districts must obtain all necessary registration details from the testing site.

## **Shared Enrollment Scenarios**

- Sending district: Registers the student for NJSLA, NJGPA, ACCESS, and DLM—even if the student is tested at the receiving district.
- **Receiving district**: Monitors submissions and notifies the sending district of any issues.

**Note for Pilot Testing:** Not all districts are participating during the pilot, so shared enrollment functionality may not behave as expected.

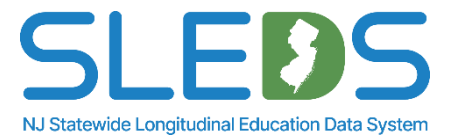

# **Student Reporting Responsibilities**

# Each student submitted to the State Assessment Registration Submission should have:

- One record for ELA
- One record for Math
- One additional record for Science, if applicable (NJSLA or DLM)

# **Special Cases**

- If a student is taking more than one assessment within the same subject, only one record is required.
- Use a combined value in the StateAssessmentName field to reflect multiple assessments.

## Example:

- A student taking both NJSLA ELA and ACCESS for ELLs should be reported with a single ELA record.
  - In the StateAssessmentName field, enter 5 to indicate both assessments.

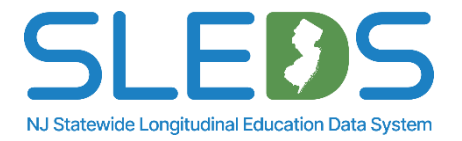

# **Student Reporting Responsibilities**

# Who Should Be Reported

- Only report students who are actively participating in:
  - NJSLA
  - NJGPA
  - ACCESS for ELLs or Alternate ACCESS
  - DLM
- Do not submit students who are not taking any of these assessments.
  - Example: A 12<sup>th</sup> grader not participating in NJGPA or ACCESS should be excluded.

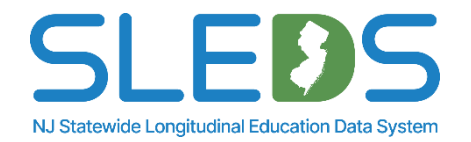

# **Out-of-Sync: What to Expect During the Pilot**

- Flags active students in grades 3-12, and Multilingual Learners in PK-2, who have not been submitted for the State Assessment Registration Submission
- Does not always indicate a problem
- These records do not count against your district and will not block certification
- Use Out-of-Sync as a review tool—testing students should not appear here. If they do, upload their assessment record to bring them into sync

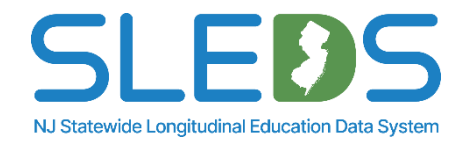

# **Reporting New Students**

## Any new student who enrolls during the State Assessment Registration window must be:

- Reported to Student Management first
- Then, included in State Assessment Registration, if they meet the inclusion criteria

- Ensures students appear in:
  - Assessment Registration Submission
  - Vendor systems (NJSLA, NJGPA, ACCESS, DLM)

- Failure to report may result in:
  - Incomplete test rosters
  - Missing or inaccurate assessment eligibility
  - Noncompliance with state reporting requirements

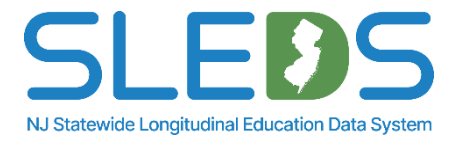

# **Cross Validation Rule**

 When submitting students to State Assessment Registration Submission, values for the following data elements must match exactly as they were submitted to Student Management Current Data or an error will occur: Local ID, State ID, Date of Birth, First Name, and Last Name.

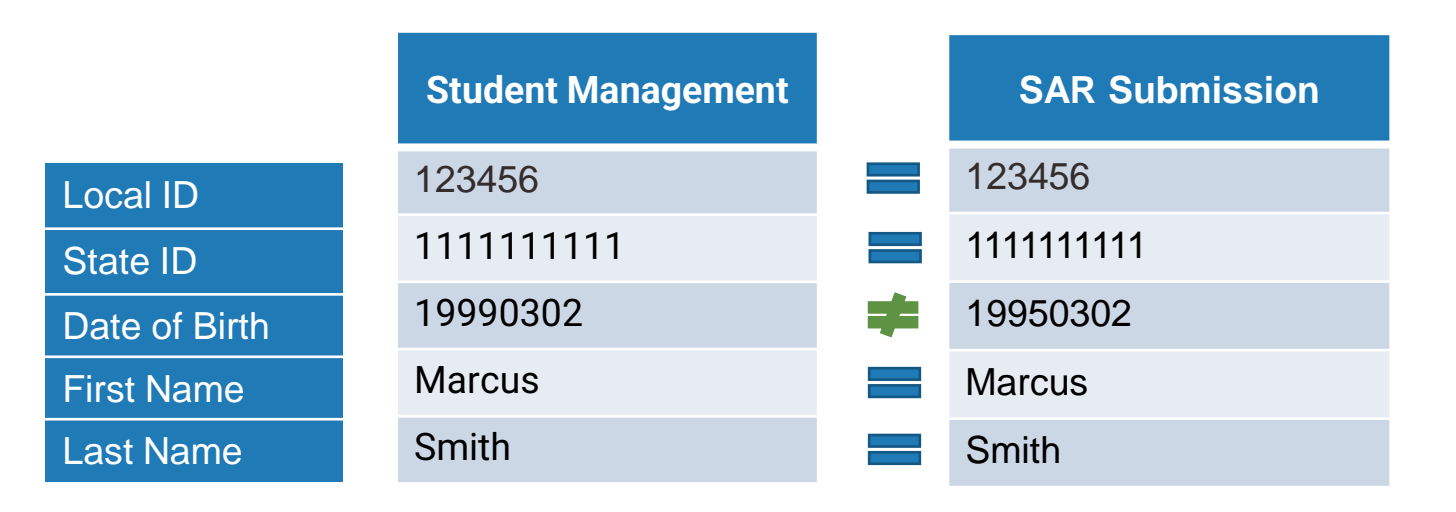

• These elements cross validate with the Student Management Current Data. When in error, check all five fields against your Student Management records to make sure they match.

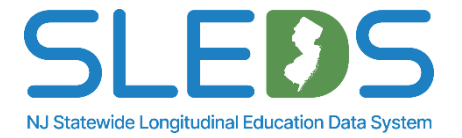

# State Assessment Registration Submission

# **Submission Process Overview**

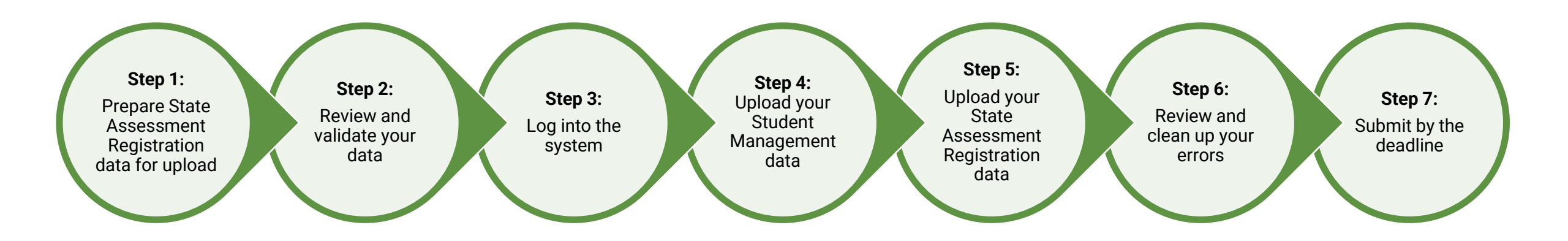

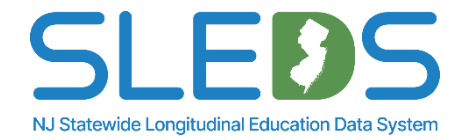

# Step 1 Prepare your State Assessment Registration (SAR) Data for Upload

# **Review Available User Resources**

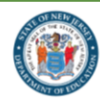

New Jersey Statewide Longitudinal Education Data System

#### NJSLEDS Home 🏫 User Resources 👻 Trainings and Webinars 👻 Key Documents News

Home / New Jersey Statewide Longitudinal Education Data System / User Resources

#### User Resources

#### Overview

#### Welcome to the NJSLEDS User Resources Page

Everything you need to navigate your data submissions, organized by submission type and designed for clarity, accuracy, and ease of use.

The NJSLEDS User Resources page supports districts in submitting complete, timely, and accurate data to the New Jersey Department of Education. Whether you're new to longitudinal data reporting or an experienced data manager, this page provides direct access to the most current tools, templates, and guidance for every step of the submission process.

Each submission area includes a dedicated resource page featuring submission handbooks, reporting responsibilities, frequently asked questions (FAQs), file templates and data layout specifications.

#### **Explore Available Submission Resources**

| Student Management >                                                                           | <u>Staff Management &gt;</u>                                                                     |  |  |
|------------------------------------------------------------------------------------------------|--------------------------------------------------------------------------------------------------|--|--|
| Tools for submitting student data, managing transfers,<br>and maintaining enrollment accuracy. | Guidance for reporting core staff information, including SMID assignment and more.               |  |  |
| Special Education >                                                                            | Staff Vacancy >                                                                                  |  |  |
| Resources for submission of student data related to<br>special education services.             | Includes all required materials for reporting vacant,<br>eliminated, and new teaching positions. |  |  |
| State Assessment Registration >                                                                | Performance Reports >                                                                            |  |  |
| Guidance for registering eligible students for statewide assessments.                          | Includes tools and resources for submitting district-<br>level performance summaries.            |  |  |

Modules for additional submissions are coming soon as NJSLEDS continues to expand.

#### Live Training Sessions

For training opportunities, visit the Trainings and Webinars page or contact the NJSLEDS Help Desk for support.

#### Contact Us

NJSLEDS Help Desk Office of Information Technology P.O. Box 500 Trenton, NJ 08625-055

Phone: 609-376-3970 Email: NJSLEDS@doe.nj.gov

#### How to Contact the Help Desk Securely

#### If your message to the Help Desk includes any of the following, request a secure email first:

 Personally identifiable information (PII), including (but not limited to) a student's name, SID, or date of birth.
A file attachment.
Secure Email Process:

#### 1. Email the Help Desk at helpdesksleds-staging@doe.nj.gov to request

a secure email. 2. You'll receive a notification from MOVEit Transfer with a username, temporary password, and link. 3. Log into the secure portal and upload

your message or file. This ensures sensitive information is handled in compliance with state and federal privacy laws.

SLEDS NJ Statewide Longitudinal Education Data System The <u>NJSLEDS User Resources website</u> has key information about NJSLEDS submissions, training schedules, key documents, and other additional downloadable resources.

Users are encouraged to visit the website periodically to check for any updates.

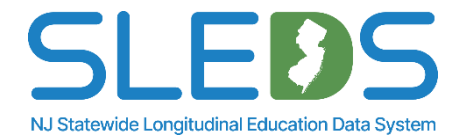

# **Use the State Assessment Registration Handbook**

New Jersey Department of Education State Assessment Registration Student Data Handbook

PILOT VERSION

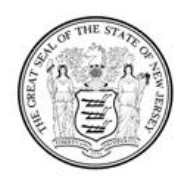

State of New Jersey Department of Education

> 100 River View Executive Plaza P.O. Box 500 Trenton, NJ 08652

> > May 2025

The <u>State Assessment Registration Handbook</u> is a required resource available on the NJSLEDS User Resources website. All districts must use it when preparing submissions.

#### **Before submitting:**

- Review all definitions, notes, and common errors.
- Understand that not every data element is required for every submission.
- Be clear on how each element should be implemented.

#### To support accurate, compliant data submissions:

- Share the handbook with your data coordinator or data administrator.
- Ensure that the data you collect aligns with NJDOE requirements.
- Review your data for accuracy—clean data now means fewer errors and saved time later.

If a definition is unclear or difficult to apply in your context, please contact the NJSLEDS Help Desk. We're here to help.

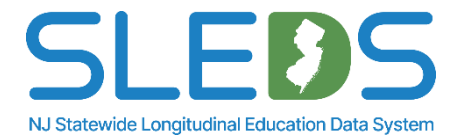

# Handbook Sections

The following information is provided for each data element in the <u>State Assessment Registration Handbook</u>:

|                                                                                                    |                                                                                                    |                                                                                                    | _ |                                                                                                    |
|----------------------------------------------------------------------------------------------------|----------------------------------------------------------------------------------------------------|----------------------------------------------------------------------------------------------------|---|----------------------------------------------------------------------------------------------------|
| <b>Name of Data Element:</b> The data<br>element name used within the<br>NJSLEDS system.                                | <b>Definition of Data Elements:</b> A brief description of the data element.                                                                                           | <b>Functional, Policy or Legal</b><br><b>Description:</b> The rationale for<br>collecting the data element, and<br>how the data element will be used.<br>Other policy and legal implications<br>for its collection. |   | <b>CEDS Mapping:</b> An indication of<br>how the NJSLEDS data element<br>maps to Common Education Data<br>Standards (CEDS). |
| <b>Is This Data Element Required?:</b><br>Indication of whether the data<br>element is required for file<br>submission. | Acceptable Values: Indication of<br>the data type, minimum and<br>maximum number of characters<br>permitted, and lists values and<br>ranges accepted for each element. | <b>Validation Checks:</b> Specific data validation that will occur with respect to each data element.                                                                                                    |   | <b>Additional Notes:</b> Additional relevant notes about the data element.                                                  |
|                                                                                                    | <b>Common Errors:</b> Guidance on how to resolve common errors within NJSLEDS.                                                                                         | Warnings: (if applicable) The<br>warning message indicating that<br>the data entered does not meet<br>the standards outline by the<br>NJDOE. Warnings are not<br>considered validation errors.                      |   |                                                                                                    |

NJ Statewide Longitudinal Education Data System
The <u>SAR Template</u> is a key component of the data reporting processes.

Its purpose is to help you manage and report data to meet state and federal requirements.

We provide this template to collect core data for SAR and ensure that districts report consistent and accurate data in compliance with the law.

This template can be found under the <u>State Assessment Registration User Resources</u> on the <u>NJSLEDS User Resources website</u>.

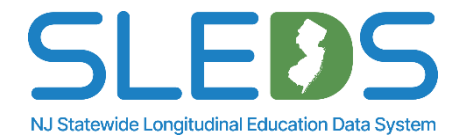

# SAR Template A

This is a downloadable SAR template provided on the NJSLEDS User Resources website. <u>Template A</u> contains headers with lookup tables for the data elements.

|                             |                                                         |                                                                        |                                          |                                                             |                                          |                                                       | Organize • Nev Excel Template                                                                                                    |       |
|-----------------------------|---------------------------------------------------------|------------------------------------------------------------------------|------------------------------------------|-------------------------------------------------------------|------------------------------------------|-------------------------------------------------------|----------------------------------------------------------------------------------------------------|-------|
| AutoSave                    | off 🖫 り - 🤍 🗅 = Sta                                     | ate-Assessment-Registration_Submission-1                               | 「emplateA (1)   No Label • Saved to this | PC 🗸 🔎 Search                                               |                                          |                                                       | Support Guid                                                                                                    |       |
| File Home                   | Insert Page Layout Formulas D                           | Data Review View Automate                                              | Help Acrobat                             |                                                             |                                          |                                                       | Microsoft Excel Unicode Text                                                                                                    |       |
| Paste V<br>V<br>Clipboard S | $ \begin{array}{ c c c c c c c c c c c c c c c c c c c$ | = = = ≫ ~   the wrap Te<br>= = = te te te mean feature te<br>Alignment | xt<br>& Center ~ \$ ~ % 9 \$ 0 \$        | Conditional Format as Cell<br>Formatting ~ Table ~ Styles ~ | Insert → ∑ → Delete → ↓ → Format → Cells | Sort & Find &<br>Filter ~ Select ~<br>Editing Sensiti | Image: Wew Jersey Dep KML Spreadsheet 2003<br>Microsoft Excel 5.0/95 Workbook       Sitiv     This PC       GSV (Comma delimited)       Formatted Text (Space delimited)       Text (Macintosh)       Text (Macintosh) |       |
| A1 ~                        | : $\times \checkmark f_x \checkmark$ TestAdministration |                                                                        |                                          |                                                             |                                          |                                                       | Documents CSV (Macintosh)                                                                                                    |       |
| A                           | В                                                       | с                                                                      | D                                        | E                                                           | F                                        | G                                                     | ↓ Downloads DIF (Data Interchange Format)                                                                                                    |       |
| 1 TestAdministr             | ation StateAssessmentTestingSiteDis                     | tri StateAssessmentTestingSiteSch                                      | o State Assessment Accountable Dist      | ric StateAssessmentAccountableSc                            | choc StateIdentificationNu               | mbe LocalIdentificatior                               | ion Music SYLK (Symbolic Link)<br>Excel Add-in                                                                                                    |       |
| 3                           |                                                         |                                                                        |                                          |                                                             |                                          |                                                       | Excel 97-2003 Add-in                                                                                                    |       |
| 4                           |                                                         |                                                                        |                                          |                                                             |                                          |                                                       | Videos PDF<br>XPS Document                                                                                                    |       |
| 6                           |                                                         |                                                                        |                                          |                                                             |                                          |                                                       | Strict Open XML Spreadsheet                                                                                                    |       |
| 7                           |                                                         |                                                                        |                                          |                                                             |                                          |                                                       | She as these (SVIIIE-8 (Comma delimited)                                                                                                    |       |
| 9                           |                                                         |                                                                        |                                          |                                                             |                                          |                                                       | Autors large large Trans Add store Table Add s the                                                                                                    |       |
| 10                          |                                                         |                                                                        |                                          |                                                             |                                          |                                                       | Authors: Jorge, Luz lags: Add a tag little: Add a trite                                                                                                    |       |
| 11                          |                                                         |                                                                        |                                          |                                                             |                                          |                                                       |                                                                                                    |       |
| 13                          |                                                         |                                                                        |                                          |                                                             |                                          |                                                       | ▲ Hide Folders Tools ▼ Save Compared Save Compared Save Compared Save Compared Save Compared Save Compared Save Save Compared Save Save Save Save Save Save Save Save                                                  | ancel |
| 14                          |                                                         |                                                                        |                                          |                                                             |                                          |                                                       |                                                                                                    |       |
| 16                          |                                                         |                                                                        |                                          |                                                             |                                          |                                                       |                                                                                                    |       |
| 17                          |                                                         |                                                                        |                                          |                                                             |                                          |                                                       | Please note: This template must be saved as a .CS                                                                                                    | V     |
| 18                          |                                                         |                                                                        |                                          |                                                             |                                          |                                                       |                                                                                                    |       |
| 20                          |                                                         |                                                                        |                                          |                                                             |                                          |                                                       | 01F-8 file to be uploaded into the NJSLEDS system                                                                                                    | 1.    |
| 21                          |                                                         |                                                                        |                                          |                                                             |                                          |                                                       |                                                                                                    | _     |
| 23                          |                                                         |                                                                        |                                          |                                                             |                                          |                                                       |                                                                                                    |       |
| 24                          |                                                         |                                                                        |                                          |                                                             |                                          |                                                       |                                                                                                    |       |
| 25                          |                                                         |                                                                        |                                          |                                                             |                                          |                                                       |                                                                                                    |       |
| 27                          |                                                         |                                                                        |                                          |                                                             |                                          |                                                       |                                                                                                    |       |
| 28                          |                                                         |                                                                        |                                          |                                                             |                                          |                                                       |                                                                                                    |       |
| 30                          |                                                         |                                                                        |                                          |                                                             |                                          |                                                       |                                                                                                    |       |
| 31                          |                                                         |                                                                        |                                          |                                                             |                                          |                                                       |                                                                                                    |       |
| $\langle \rangle$           | Sheet1 +                                                |                                                                        |                                          |                                                             |                                          |                                                       |                                                                                                    |       |
| Ready 🌮 Accessi             | bility: Good to go                                      |                                                                        |                                          |                                                             |                                          | G Disp                                                | Display Settings 🔠 🗉 – — + 100% NJ Statewide Longitudinal Education Da                                                                                                    | ata S |

Excel Workbook Excel Macro-Enabled Workbook Excel Binary Workbook

XML Data

🗴 Save As

 $\leftarrow \rightarrow \land \uparrow$ 

Excel 97-2003 Workbook

NJ Statewide Longitudinal Education Data System

Single File Web Page Web Page

# **SAR Template B**

This is a downloadable SAR template provided on the NJSLEDS User Resources website. <u>Template B</u> only contains headers for the data elements.

|                          |                                                    |                                                         |                                                |                                                             |                                                                                                    |                                              | Web Page<br>Organize • Nev Excel Template                                                                                                    |                                            |
|--------------------------|----------------------------------------------------|---------------------------------------------------------|------------------------------------------------|-------------------------------------------------------------|----------------------------------------------------------------------------------------------------|----------------------------------------------|----------------------------------------------------------------------------------------------------|--------------------------------------------|
| AutoSave Off             | ) 🗄 り~ 🤍 🗅 후 Stat                                  | e-Assessment-Registration_Submission-Templa             | teB 🔞 No Label $ullet$ Saved to this PC $\sim$ | 𝒫 Search                                                    |                                                                                                    |                                              | Support Guid     Excel Marco-Enabled Template     Excel 97-2003 Template                                                                                                    |                                            |
| File Home Inser          | rt Page Layout Formulas Da                         | ata Review View Automate Help                           | Acrobat                                        |                                                             |                                                                                                    |                                              | Microsoft Excel Text (Tab delimited)<br>Unicode Text                                                                                                    |                                            |
| Paste v<br>Clipboard     | os Narrow VII V A A V<br>I U V I H V A V<br>Font F | ≡ ≡ ≡ ≫ ~   ₽ Wrap Text<br>≡ ≡ ≡   = = = ■<br>Alignment | er ~<br>5 ~ % 9<br>15 Number 15                | Conditional Format as Cell<br>Formatting ~ Table ~ Styles ~ | Insert     >     >     Ac       ∑     >     Ac     Z       ∑     >     Sort     Sort       ☐     Format ~       Filte       Cells     Edit     Edit | t & Find &<br>r * Select *<br>ing Sensitivit | <ul> <li>New Jersey Dep XML Spreadsheet 2003<br/>Microsoft Excel 5.0/95 Workbook</li> <li>This PC CSV (Comma delimited)</li> <li>Totated Text (Space delimited)</li> <li>Text (Macintosh)</li> </ul> |                                            |
| X3 ~ : ×                 | $\checkmark f_X \sim$                              |                                                         |                                                |                                                             |                                                                                                    |                                              | CSV (Macintosh)                                                                                                    |                                            |
| A                        | В                                                  | C                                                       | D                                              | E                                                           | F                                                                                                    | G                                            | CSV (MS-DOS)                                                                                                    |                                            |
| 1 TestAdministration     | StateAssessmentTestingSiteDist                     | ri StateAssessmentTestingSiteScho Sta                   | teAssessmentAccountableDistric                 | StateAssessmentAccountableScho                              | oc StateIdentificationNumbe                                                                                                    | LocalIdentification                          | SYLK (Symbolic Link)                                                                                                    |                                            |
| 3                        |                                                    |                                                         |                                                |                                                             |                                                                                                    |                                              | Excel Add-in                                                                                                    |                                            |
| 4                        |                                                    |                                                         |                                                |                                                             |                                                                                                    |                                              | Pictures Excel 97-2003 Add-in                                                                                                    |                                            |
| 5                        |                                                    |                                                         |                                                |                                                             |                                                                                                    |                                              | XPS Document                                                                                                    |                                            |
| 7                        |                                                    |                                                         |                                                |                                                             |                                                                                                    |                                              | Strict Open XML Spreadsheet                                                                                                    |                                            |
| 8                        |                                                    |                                                         |                                                |                                                             |                                                                                                    |                                              | Save as type: CSV LITE-8 (Comma delimited)                                                                                                    |                                            |
| 9                        |                                                    |                                                         |                                                |                                                             |                                                                                                    |                                              | Save as type. CSV OTF-0 (comma delimited)                                                                                                    |                                            |
| 10                       |                                                    |                                                         |                                                |                                                             |                                                                                                    |                                              | Authors: Jorge, Luz Tags: Add a ta                                                                                                    | ig Title: Add a title                      |
| 12                       |                                                    |                                                         |                                                |                                                             |                                                                                                    |                                              |                                                                                                    |                                            |
| 13                       |                                                    |                                                         |                                                |                                                             |                                                                                                    |                                              |                                                                                                    | Taala 🔻 Sava Caasal                        |
| 14                       |                                                    |                                                         |                                                |                                                             |                                                                                                    |                                              | A Hide Folders                                                                                                    | Ioois • Save Cancel                        |
| 16                       |                                                    |                                                         |                                                |                                                             |                                                                                                    |                                              |                                                                                                    |                                            |
| 17                       |                                                    |                                                         |                                                |                                                             |                                                                                                    |                                              |                                                                                                    |                                            |
| 18                       |                                                    |                                                         |                                                |                                                             |                                                                                                    |                                              | Please note: This template m                                                                                                    | ust be saved as a .CSV                     |
| 19                       |                                                    |                                                         |                                                |                                                             |                                                                                                    |                                              |                                                                                                    |                                            |
| 20                       |                                                    |                                                         |                                                |                                                             |                                                                                                    |                                              | UIF-8 file to be uploaded into                                                                                                    | the NJSLEDS system.                        |
| 22                       |                                                    |                                                         |                                                |                                                             |                                                                                                    |                                              | -                                                                                                    | -                                          |
| 23                       |                                                    |                                                         |                                                |                                                             |                                                                                                    |                                              |                                                                                                    |                                            |
| 24                       |                                                    |                                                         |                                                |                                                             |                                                                                                    |                                              |                                                                                                    |                                            |
| 25                       |                                                    |                                                         |                                                |                                                             |                                                                                                    |                                              |                                                                                                    |                                            |
| 27                       |                                                    |                                                         |                                                |                                                             |                                                                                                    |                                              |                                                                                                    |                                            |
| 28                       |                                                    |                                                         |                                                |                                                             |                                                                                                    |                                              |                                                                                                    |                                            |
| 29                       |                                                    |                                                         |                                                |                                                             |                                                                                                    |                                              |                                                                                                    |                                            |
| 30                       |                                                    |                                                         |                                                |                                                             |                                                                                                    |                                              |                                                                                                    |                                            |
| 31                       |                                                    |                                                         |                                                |                                                             |                                                                                                    |                                              | · · · · · · · · · · · · · · · · · · ·                                                                                                    |                                            |
| < > Shee                 | et1 +                                              |                                                         |                                                |                                                             |                                                                                                    |                                              | Þ                                                                                                    |                                            |
| Ready 🎌 Accessibility: C | Good to go                                         |                                                         |                                                |                                                             |                                                                                                    | G Displa                                     | lay Settings 🌐 🗐 凹 – — 🛉 + 100%                                                                                                    | NJ Statewide Longitudinal Education Data S |

Excel Workbook

XML Data

Single File Web Page

🗴 Save As

 $\rightarrow \vee \wedge$ 

←

Excel Macro-Enabled Workbook Excel Binary Workbook Excel 97-2003 Workbook

NJ Statewide Longitudinal Education Data System

# Step 2 Review and Validate Your Data

# **Review and Validate Your Data**

New Jersey Department of Education State Assessment Registration Student Data Handbook

PILOT VERSION

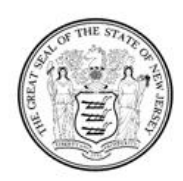

State of New Jersey Department of Education

> 100 River View Executive Plaza P.O. Box 500 Trenton, NJ 08652

> > May 2025

| 醒 AutoSave Off 日 ウィベー ロマ State-Assessm                                          | sment-Registration_Submission-TemplateA (1) ⑦ No Label • Saved to th | is PC 🗸 🔎 Search                                            |                                                                                                    | × 🗆 – 🔊                                                                                                    |
|---------------------------------------------------------------------------------|----------------------------------------------------------------------|-------------------------------------------------------------|----------------------------------------------------------------------------------------------------|----------------------------------------------------------------------------------------------------|
| File Home Insert Page Layout Formulas Data Rev                                  | Review View Automate Help Acrobat                                    |                                                             |                                                                                                    | 모 Comments) 🖻 Share 🗸                                                                                                    |
| $ \begin{array}{c c c c c c c c c c c c c c c c c c c $                         | E I I I I I I I I I I I I I I I I I I I                              | Conditional Format as Cell<br>Formatting ~ Table ~ Styles ~ | Insert →     ∑ →     ÂT     AT       ⊠ Delete →     III →     Sont & Find &       Gramat →     &     Filter →     Sent       Gells     Editing     Sent | Image: Statistic state         Image: State         Image: State         Ima |
| A1 $\checkmark$ : $\times \checkmark f_x \checkmark$ TestAdministration         |                                                                      | r                                                           | r                                                                                                    |                                                                                                    |
| TestAdministration         StateAssessmentTestingSiteDistri StateAs           2 | eAssessmentTestingSiteSchorStateAssessmentAccountableDi              | stric StateAssessmentAccountableSchoo                       | StateIdentificationNumber LocalIdentificat                                                                                                    | ionNumbe StudentAssessmentIdentifie LastName FirstName                                                                                                    |

Validate your data against the <u>SAR Handbook</u>:

- Check for missing fields
- Verify required fields
- Ensure correct formatting

Submitting clean, accurate data now helps prevent future errors—saving you time later.

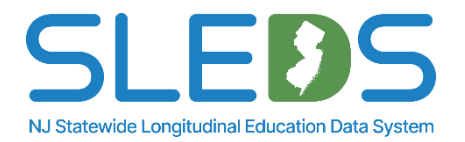

Step 3 Log Into the System Once a user account is created, a welcome email will be sent from NJSLEDS containing a username to access your account.

Enter username provided in the welcome email. Enter password. Users will be asked to set up their password on their first login.

#### Log into NJSLEDS.

#### Empowering New Jersey's Education Future: Your Guide to Data Modernization

The New Jersey Statewide Longitudinal Education Data System (NJSLEDS) portal allows educational institutions to submit, store, and analyze individual student data over an extended period of time, tracking their academic progress, demographics, and other relevant information across multiple years. Additionally, the portal offers links to valuable resources and training materials designed to assist districts in navigating and fulfilling the data reporting requirements efficiently throughout the school year.

#### NJSLEDS User Resources

Visit the NJSLEDS User Resources Website for access to handbooks, templates, key documents, and other tools to support your work in NJSLEDS.

#### Accessing Your Account

To access your account, enter your username and password below and select Log In. If you do not have an account but need access to the NJDOE SLEDS Portal, or if you've forgotten your password, please reach out to the Help Desk at helpdesk-sleds-staging@doe.nj.gov.

| Lisername |       |
|-----------|-------|
| Password  |       |
| L         | og in |
|           | VV    |

**Remember!** If you edit or change the email associated to the user account, this may affect roles, permissions, and login access to other applications. If you have a special situation and need to update

your email address connected to your account, please reach out to the Help Desk.

By accessing this site, you acknowledge that the work completed within the NJDOE SLEDS Portal is subject to the rules and requirements of the Family Educational Rig

NJDOE SLEDS Portal, you agree to the following terms

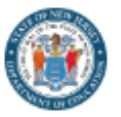

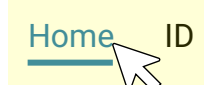

0.

Users will land on the Home tab upon login.

Users can refer to the Home page for submission and trainings schedules, and to contact the Help Desk via email.

#### Welcome to the New Jersey Statewide Longitudinal Education Data System (NJSLEDS)!

This platform is designed to streamline the process of submitting and uploading essential data for student and staff information, ensuring compliance with state and federal requirements and supporting administrative efficiency.

By participating in the pilot, you and your district will play a vital role in helping the Department of Education collect this crucial data, ensure regulatory compliance, and potentially drive positive changes within our schools.

#### Important Note for Pilot Participants: Do Not Update SIS with Pilot Data

During the NJSLEDS pilot phases, districts should not update their SIS systems with corrections based on test data submissions. This pilot phase is designed to test and refine the system using test pilot data, not live production data.

Any errors or discrepancies identified in pilot submissions should only be addressed within their submission .CSV UTF-8 file and not corrected in a district's SIS system.
SIDs or SMIDs created or associated during the pilot are test SIDs or SMIDs and are not valid for live use. Any new SIDs or SMIDs or Corrections to SIDs or SMIDs in NJSLEDS should not be updated in the SIS, as they do not represent real, valid identifiers.

• Districts should continue to follow their existing NJ SMART reporting procedures until NJSLEDS officially launches in September 2025. Once NJSLEDS goes live, districts will be expected to align their SIS updates with the new system.

#### Resources on FERPA

- FERPA and COVID-19 FAQ
- FERPA Training
- Subscription to Student Privacy Newsletter

#### Submission Schedule

Make sure to upload your Submissions before the scheduled dates below:

May 29, 2025: Launch Pilot 5 (State Assessment Registration and Performance

Report) for Cohorts 1 and 2, Pilot 3 (Staff Management) and Pilot 4 (Special Education) for Cohort 3.

June 12, 2025: End Pilot 5 (State Assessment Registration and Performance

Report) for Cohorts 1 and 2, Pilot 3 (Staff Management) and Pilot 4 (Special Education) for Cohort 3.

#### NJSLEDS User Resources

https://www.nj.gov/education/sleds/resources/

Trainings and Webinars

https://www.nj.gov/education/sleds/training/

Contact Help Desk

# Step 4 Upload Your Student Management Data

# Before submitting your State Assessment Registration file, you must upload a current Student Management file to NJSLEDS.

## Instructions

- Pull current Student Management records for all students who will be reported for SAR.
- Upload that Student Management file before submitting your SAR file.
- The upload process will follow the same steps you'll see for SAR in the upcoming slides.

## Why this matters in the pilot:

- Previous Student Management data has been wiped from the system.
- SAR records are validated against what's currently in Student Management.
- Missing or outdated Student Management records will result in submission errors.

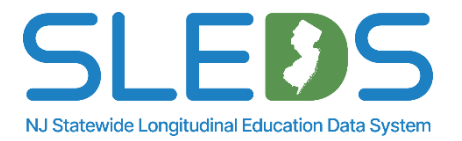

# Step 5 Upload Your State Assessment Registration Data

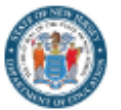

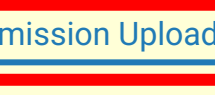

8.

### The Submission Upload tab allows users to quickly and securely upload data files directly into the system.

| Choose the Sub<br>Select the Submission<br>Next. | mission Type<br>type you would like to upload from the drop-down menu below. Add any comments you would like to make and select |  |
|--------------------------------------------------|----------------------------------------------------------------------------------------------------|--|
| * Submission Type                                |                                                                                                    |  |
| State Assessment Reg<br>Comments                 | istration V                                                                                                    |  |
| Enter your comments                              |                                                                                                    |  |
|                                                  | Next                                                                                                    |  |
| Click on the<br>"Submission Upload"<br>tab.      | Select "State<br>Assessment<br>Registration" in the<br>Submission Type<br>dropdown.                                             |  |

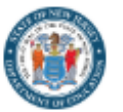

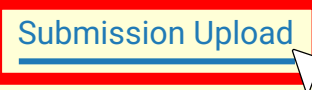

Submission History Reports

8.

## The Submission Upload tab allows users to quickly and securely upload data files directly into the system.

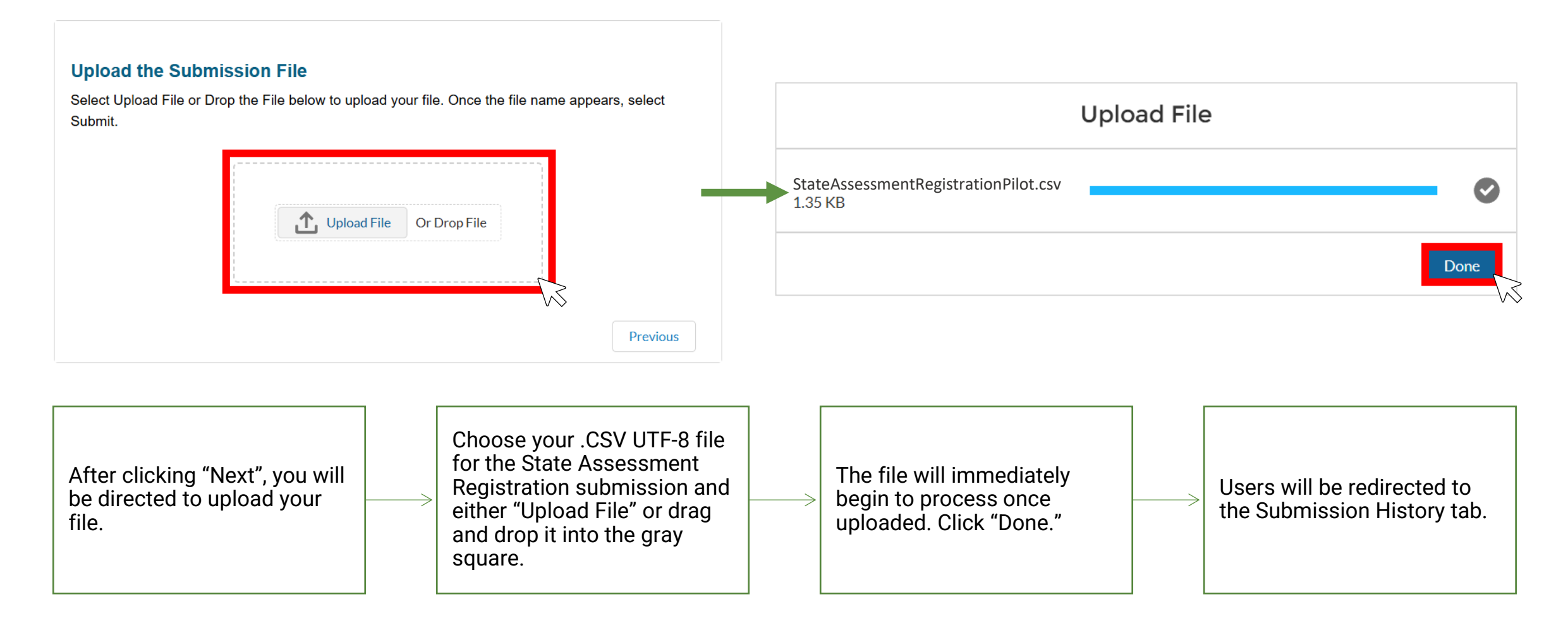

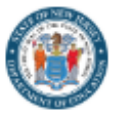

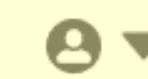

The Submission History tab allows users to view the status and details of their submission uploads, including errors and/or warnings during validation.

| Submission History Lis                             | t View                                                                                                  |               |                                                |                             |        |                                                                                   |                  |                                                |                                                                                                    |                                                         |          |
|----------------------------------------------------|----------------------------------------------------------------------------------------------------|---------------|------------------------------------------------|-----------------------------|--------|-----------------------------------------------------------------------------------|------------------|------------------------------------------------|----------------------------------------------------------------------------------------------------|---------------------------------------------------------|----------|
| Submission History<br>Recently Viewed              |                                                                                                    | •             |                                                |                             |        |                                                                                   |                  | Q, Sea                                         | arch by file name                                                                                                    |                                                         |          |
| File Name 🗸 🗸                                      | Submission Type 🗸 🗸                                                                                     | Record Count  | V Valid                                        | <ul> <li>Errors</li> </ul>  | ✓ Warn | ings 🗸 Status 🗸 F                                                                 | ile ID           | ~                                              | Created Date 🗸                                                                                                    | Last Modified Da                                        | ate 🗸    |
| State-Assessment-Registrat                         | State Assessment Registrati                                                                             | 13            | 0                                              | 13                          | 0      | Processed a                                                                       | 11co000000e5IIA4 | ٩A                                             | 05/21/2025, 06:28:02 PM                                                                                                    | 05/21/2025,06:                                          | 35:33 PM |
| Staff-Management_Submis                            | Staff Management                                                                                        | 12            | 11                                             | 1                           | 0      | Processed a                                                                       | a11co000000e5dhA | <b>A</b> A                                     | 05/21/2025, 06:09:03 PM                                                                                                    | 05/21/2025,06:                                          | 15:54 PM |
| Student_Management_999                             | Student Management                                                                                      | 13            | 0                                              | 13                          | 1      | Processed a                                                                       | 11co000000e3X3/  | AAI                                            | 05/21/2025, 04:44:08 PM                                                                                                    | 05/21/2025,04:                                          | 55:19 PM |
| Student_Management_999                             | Student Management                                                                                      | 13            | 0                                              | 13                          | 1      | Processed a                                                                       | 11co000000e2G1/  | AAI                                            | 05/21/2025, 03:33:03 PM                                                                                                    | 05/21/2025,03:/                                         | 45:17 PM |
| Student_Management_999                             | Student Management                                                                                      | 13            | 6                                              | 7                           | 0      | Processed a                                                                       | 11co00000e2      | Please<br>the de<br>upload<br>Recore<br>view o | e note: This tab only c<br>tails/status of submi<br>ds whereas the Subm<br>ds tab provides a hist<br>of all submitted <u>recore</u> | isplays 333<br>ssion<br>ission<br>orical<br><u>ls</u> . | 20:36 PM |
| Once<br>users<br>"Subm<br>where<br>upload<br>updat | the file is submit<br>will land on the<br>hission History" t<br>users can track<br>ds and status<br>es. | tted,<br>tab, | File status will s<br>Process" imme<br>upload. | show "In<br>diately after — | >      | File status will update to<br>"Processed" once validation<br>process is complete. |                  | User<br>once<br>inclu<br>durir<br>error        | s will receive an e<br>upload is proces<br>ding any errors fo<br>g validation. Che<br>s.                                            | mail<br>sed,<br>ound<br>ck for                          |          |

|                                | Depa          | rtmen     | nt Of Ed             | ucation                                           | Home II     | D Manageme                | ent Subm                   | nissior           | n Recc   | ords Su                                 | Ibmission                              | Upload Sul                                                 | bmission His                                      | story Repo                             | rts         | <b>0</b> •    |
|--------------------------------|---------------|-----------|----------------------|---------------------------------------------------|-------------|---------------------------|----------------------------|-------------------|----------|-----------------------------------------|----------------------------------------|------------------------------------------------------------|---------------------------------------------------|----------------------------------------|-------------|---------------|
| State State                    |               |           |                      |                                                   |             |                           |                            |                   |          | Student Mar                             | nagement                               |                                                            |                                                   |                                        |             |               |
|                                |               |           |                      |                                                   |             |                           |                            |                   |          | Staff Manag                             | ement                                  |                                                            |                                                   |                                        |             |               |
|                                |               |           | _                    |                                                   |             |                           |                            |                   |          | Special Edu                             | cation                                 |                                                            |                                                   |                                        |             |               |
| The Sub                        | omiss<br>subr | nitto     | Record<br>d by th    | <b>ds tab</b> enab                                | les users t | 0 VIEW, TII<br>ars in the | ter, and (                 | ехрс              | ort      | State Asses                             | sment Registrat                        | ion                                                        |                                                   |                                        |             |               |
| Tecolus                        | Subn          | mile      | ubyth                | lemselves (                                       |             |                           | uistrict.                  |                   |          | Performance                             | e Report                               | $\searrow$                                                 |                                                   |                                        |             |               |
| X State Assess                 | sment Re      | gistratio | n Current R          | ecords                                            |             |                           |                            |                   |          | Staff Vacano                            | су                                     |                                                            |                                                   |                                        |             | Export        |
| Oata Source<br>Current Records |               | LID       | SID                  | First Name                                        | Middlename  | Last Name                 | Date of Birth              | Gender            | Grade Le | Student<br>vel Assessment<br>Identifier | State Assessmen<br>Testing Site Distri | t State Assessment<br>ict Testing Site School              | State Assessment<br>Accountable District          | State Assessment<br>Accountable School | Upload Date | Record Status |
|                                |               | PARKS0    | 6440440142           | SIR ANDREW                                        | MAXWELL     | DWYER                     | 20100101                   | М                 | 10       |                                         | 009999                                 | 001                                                        | 009999                                            | 001                                    | 05/21/2025  | Error         |
| a11co000000e5llAAA             | *             | PARKS0    | 4137284416           | ANN                                               | MEREDITH    | PERKINS                   | 20140720                   | F                 | 06       |                                         | 009999                                 | 001                                                        | 009999                                            | 001                                    | 05/21/2025  | Error         |
|                                |               | PARKS0    | 7678851439           | DONNA                                             |             | MEAGLE                    | 20141105                   | F                 | 06       |                                         | 009999                                 | 001                                                        | 009999                                            | 001                                    | 05/21/2025  | Error         |
| .ID<br>(All)                   | •             | PARKS0    | 4306945759           | THOMAS                                            | MONTGOMERY  | HAVERFORD                 | 20130428                   | М                 | 07       |                                         | 009999                                 | 001                                                        | 009999                                            | 001                                    | 05/21/2025  | Error         |
|                                |               | PARKS0    | 1225213919           | RONALD                                            | MAURICE     | SWANSON                   | 20120506                   | М                 | 08       |                                         | 009999                                 | 001                                                        | 009999                                            | 001                                    | 05/21/2025  | Error         |
| SID<br>(All)                   | •             | PARKS0    | 5989732056           | APRIL                                             | ROBERTA     | LUDGATE-DWYER             | 20120413                   | F                 | 08       |                                         | 009999                                 | 001                                                        | 009999                                            | 001                                    | 05/21/2025  | Error         |
|                                |               | PARKS0    | 6608071330           | GARY                                              |             | GERGICH                   | 20120229                   | М                 | 08       |                                         | 009999                                 | 001                                                        | 009999                                            | 001                                    | 05/21/2025  | Error         |
| First Name<br>(All)            | •             | PARKS0    | 6608071330           | JERRY                                             |             | GERGICH                   | 20120229                   | М                 | 08       |                                         | 009999                                 | 001                                                        | 009999                                            | 001                                    | 05/21/2025  | Error         |
|                                |               | PARKS0    | 6608071330           | LARRY                                             |             | GERGICH                   | 20120229                   | М                 | 08       |                                         | 009999                                 | 001                                                        | 009999                                            | 001                                    | 05/21/2025  | Error         |
| /liddle Name<br>(All)          | *             | PARKS0    | 9305412493           | BENJAMIN                                          |             | WYATT                     | 20111114                   | М                 | 09       |                                         | 009999                                 | 001                                                        | 009999                                            | 001                                    | 05/21/2025  | Error         |
|                                |               | PARKS0    | 1650822398           | LESLIE                                            | BARBARA     | KNOPE                     | 20090118                   | F                 | 11       |                                         | 009999                                 | 001                                                        | 009999                                            | 001                                    | 05/21/2025  | Error         |
| ast Name<br>(All)              |               | PARKS0    | 6549                 |                                                   |             | SAPERSTEIN                |                            |                   |          |                                         | 009999                                 |                                                            |                                                   |                                        | 05/21/2025  | Error         |
|                                |               | PARKS0    | <sup>1605</sup> Clic | ck on the "Subm                                   | nission     | TRAEGER                   | lsers can i                | ıse filt          | ers or   |                                         | 009999                                 | Users can de                                               | ownload the                                       |                                        | 05/21/2025  | Error         |
| Date Of Birth                  |               | Ş         | Rec<br>"Sta<br>Rec   | cords" tab and s<br>ate Assessmen<br>gistration". | select      |                           | the left naviand filter th | igation<br>e data | n to so  | ort                                     | >                                      | report using<br>button. The<br>include any<br>were applied | the "Export"<br>export will<br>filters that<br>I. |                                        |             |               |

Any questions on what we've covered so far?

# Step 7 Review and Clean Up Your Errors

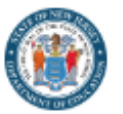

ID Management Submission Records

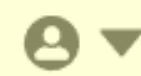

**The Submission Records tab** allows users to view error reports if their submission contains errors. Users will be notified via email and will be prompted to log into the system to review and resolve errors.

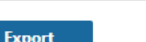

Error Report >

#### X State Assessment Registration Current Records

| Outra Source     Ourrent Records     Snapphet Records | LID    | SID        | First Name | Middlename | Last Name     | Date of Birth | Gender | Grade Level Asses | ent<br>ssment<br>fier<br>State Assessment<br>Testing Site District | State Assessment<br>Testing Site School | State Assessment<br>Accountable District | State Assessment<br>Accountable School | Upload Date Record Status |
|-------------------------------------------------------|--------|------------|------------|------------|---------------|---------------|--------|-------------------|--------------------------------------------------------------------|-----------------------------------------|------------------------------------------|----------------------------------------|---------------------------|
|                                                       | PARKS0 | 6440440142 | SIR ANDREW | MAXWELL    | DWYER         | 20100101      | М      | 10                | 009999                                                             | 001                                     | 009999                                   | 001                                    | 05/21/2025 Error          |
| a11co000000e5llAAA 🔹                                  | PARKS0 | 4137284416 | ANN        | MEREDITH   | PERKINS       | 20140720      | F      | 06                | 009999                                                             | 001                                     | 009999                                   | 001                                    | 05/21/2025 Error          |
| 110                                                   | PARKS0 | 7678851439 | DONNA      |            | MEAGLE        | 20141105      | F      | 06                | 009999                                                             | 001                                     | 009999                                   | 001                                    | 05/21/2025 Error          |
| (All)                                                 | PARKS0 | 4306945759 | THOMAS     | MONTGOMERY | HAVERFORD     | 20130428      | М      | 07                | 009999                                                             | 001                                     | 009999                                   | 001                                    | 05/21/2025 Error          |
| 010                                                   | PARKS0 | 1225213919 | RONALD     | MAURICE    | SWANSON       | 20120506      | М      | 08                | 009999                                                             | 001                                     | 009999                                   | 001                                    | 05/21/2025 Error          |
| (All)                                                 | PARKS0 | 5989732056 | APRIL      | ROBERTA    | LUDGATE-DWYER | 20120413      | F      | 08                | 009999                                                             | 001                                     | 009999                                   | 001                                    | 05/21/2025 Error          |
| First Manag                                           | PARKS0 | 6608071330 | GARY       |            | GERGICH       | 20120229      | М      | 08                | 009999                                                             | 001                                     | 009999                                   | 001                                    | 05/21/2025 Error          |

Log into NJSLEDS.

**Please note:** The error report layout will be different than the submission layout. It should only be used as a guide.

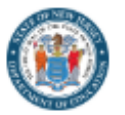

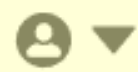

### The Error Report allows users to view any error found in the submission during validation.

| X State Asses     | sment Re                                           | gistrat                                                 | tion Recor                                                        | d Level Errors                                                                          |                 |                                               |                                 |                        |               |                |                                                                   |                                |             |                                   | Error by Type                        | Export                               |             |
|-------------------|----------------------------------------------------|---------------------------------------------------------|-------------------------------------------------------------------|-----------------------------------------------------------------------------------------|-----------------|-----------------------------------------------|---------------------------------|------------------------|---------------|----------------|-------------------------------------------------------------------|--------------------------------|-------------|-----------------------------------|--------------------------------------|--------------------------------------|-------------|
| File ID           |                                                    | Level                                                   | Error Type                                                        | Data Element                                                                            |                 | Testing Site<br>District                      | Testing Site<br>School          | SID                    | LID           | First Name     | Middle Name                                                       | Last Name                      | Grade Level | State Assessment<br>Name          | t Test Code                          | Staff Member<br>Assigned School Year | Error Count |
| arreouououesiiAAA |                                                    | Field                                                   | Format                                                            | DATEOFBIRTH                                                                             |                 | 009999                                        | 001                             | 1225213919             | PARKS00<br>01 | RONALD         | MAURICE                                                           | SWANSON                        | 08          | 1                                 | ELA08                                | 2024-2025                            | 1           |
| Level<br>Field    | Ŧ                                                  | Field                                                   | Format                                                            | DATEOFBIRTH                                                                             |                 | 009999                                        | 001                             | 1605205971             | PARKS00<br>09 | CHRISTOPH      | IER                                                               | TRAEGER                        | 11          | 1                                 | SC11                                 | 2024-2025                            | 1           |
| Error Type        |                                                    | Field                                                   | Format                                                            | DATEOFBIRTH                                                                             |                 | 009999                                        | 001                             | 1650822398             | PARKS00<br>03 | LESLIE         | BARBARA                                                           | KNOPE                          | 11          | 1                                 | SC11                                 | 2024-2025                            | 1           |
| (All)             | Ŧ                                                  | Field                                                   | Format                                                            | DATEOFBIRTH                                                                             |                 | 009999                                        | 001                             | 4137284416             | PARKS00<br>04 | ANN            | MEREDITH                                                          | PERKINS                        | 06          | 1                                 | ELA06                                | 2024-2025                            | 1           |
| X State Assess    | sment Re                                           | e <b>gistrat</b>                                        | tion Error I                                                      | By Error Type                                                                           | nt              |                                               | Desc                            | ription                |               |                |                                                                   |                                |             |                                   | Record Level                         | Export                               | Fror Count  |
| a11co00000e5llAAA | *                                                  | Level                                                   | LIIV                                                              | Type Duta Lienien                                                                       |                 |                                               | DUSC                            |                        |               |                |                                                                   |                                |             |                                   |                                      |                                      |             |
|                   |                                                    | Field                                                   | Forma                                                             | at DATEOFBIR                                                                            | TH              |                                               | This                            | data element must      | be YYYY-N     | /M-DD          |                                                                   |                                |             |                                   |                                      |                                      | 13          |
| Level<br>Field    | •                                                  | Field                                                   | Requi                                                             | ired EXEMPTER                                                                           | OMPASSING       |                                               | This                            | data element is rec    | quired and o  | cannot be blan | k or NULL if State Assessment Name                                | e has a value of 1 or 5        |             |                                   |                                      |                                      | 12          |
| Frror Type        |                                                    | Field                                                   | Requi                                                             | ired STUDENTSV                                                                          | WITHDISABILITIE | S504ELIGIBILITY                               | This                            | data element is rec    | quired and o  | cannot be blan | k or NULL if State Assessment Name                                | e has a value of 1, 2, 4 or §  | 5           |                                   |                                      |                                      | 12          |
| (All)             | Ŧ                                                  | Field                                                   | Valida                                                            | ation ETHNICITY                                                                         |                 |                                               | This                            | data element must      | match with    | what was pro   | vided for the Student Management S                                | Submission.                    | -           |                                   |                                      |                                      | 13          |
|                   | The e<br>displa<br>To so<br>on "E<br>right<br>back | error i<br>ay Re<br>ort eri<br>rror E<br>corne<br>and 1 | report v<br>cord Le<br>rors by<br>By Type<br>er. User<br>forth to | vill auto-<br>evel errors.<br>type, click<br>" in the top<br>s can toggle<br>each view. | >               | Users can u<br>left navigat<br>filter their e | use filte<br>ion to s<br>rrors. | ers on the<br>sort and |               |                | To see details abo<br>specific error, clic<br>record in the error | out a<br>k on any<br>r report. |             | Export y<br>review a<br>errors ef | our erroi<br>ind resol<br>fficiently | r report to<br>lve your<br>'.        |             |

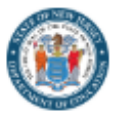

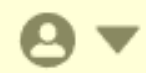

#### The Error Report allows users to view and sort errors by level. This will be the default view when entering the Error Report section.

| V at t a                        |        |        |                 |                    |                          |                          |                        |            |               |                          |              |           |        |            | E                        | rror by Typ <u>e</u> | Expo                     | ort         |             |
|---------------------------------|--------|--------|-----------------|--------------------|--------------------------|--------------------------|------------------------|------------|---------------|--------------------------|--------------|-----------|--------|------------|--------------------------|----------------------|--------------------------|-------------|-------------|
| X State Assessme                | nt Reg | jistra | tion Recor      | d Level Errors     |                          |                          |                        |            |               |                          |              |           |        |            |                          |                      |                          |             |             |
| File ID<br>a11co000000e5IIAAA   | •      | Level  | Error Type      | Data Element       |                          | Testing Site<br>District | Testing Site<br>School | SID        | LID           | First Name               | Middle Name  | Last Name | G      | rade Level | State Assessment<br>Name | Test Code            | Staff Member<br>Assigned | School Year | Error Count |
|                                 |        | Field  | Format          | DATEOFBIRTH        |                          | 009999                   | 001                    | 1225213919 | PARKS00<br>01 | RONALD                   | MAURICE      | SWANSON   | 0      | В          | 1                        | ELA08                | 2                        | 2024-2025   | 1           |
| Level<br>Field                  | -      | Field  | Format          | DATEOFBIRTH        |                          | 009999                   | 001                    | 1605205971 | PARKS00<br>09 | CHRISTOPHER              |              | TRAEGER   | 1      | 1          | 1                        | SC11                 | :                        | 2024-2025   | 1           |
| Error Type                      |        | Field  | Format          | DATEOFBIRTH        |                          | 009999                   | 001                    | 1650822398 | PARKS00<br>03 | LESLIE                   | BARBARA      | KNOPE     | 1      | 1          | 1                        | SC11                 | 2                        | 2024-2025   | 1           |
| (All)                           | -      | Field  | Format          | DATEOFBIRTH        |                          | 009999                   | 001                    | 4137284416 | PARKS00<br>04 | ANN                      | MEREDITH     | PERKINS   | 0      | 6          | 1                        | ELA06                | 1                        | 2024-2025   | 1           |
| Data Element                    |        | Field  | Format          | DATEOFBIRTH        |                          | 009999                   | 001                    | 4306945759 | PARKS00<br>08 | THOMAS                   | MONTGOMERY   | HAVERFORD | O 0    | 7          | 1                        | ELA07                | 2                        | 2024-2025   | 1           |
| (All)                           |        | Ziq    | Format          | DATEOFBIRTH        |                          | 009999                   | 001                    | 5989732056 | PARKS00<br>05 | APRIL                    | ROBERTA      | LUDGATE-D | WYER 0 | В          | 1                        | ELA08                | 2                        | 2024-2025   | 1           |
| Testing Site District<br>009999 | _      | ~      |                 | ſ                  | The error r              | enort                    |                        |            | Use           | rs can us                | se filters   | Γ         | Tos    | ee de      | tails ab                 | out                  |                          |             |             |
| Testing Site School             |        |        |                 |                    | automatica               | ally se                  | ends                   |            | ont           | he left na               | avigation    |           | a spe  | ecific     | error, c                 | lick                 |                          |             |             |
| 001                             | -      |        |                 |                    | users to th              | e reco                   | ord                    |            | to s          | ort and f                | ilter        |           | on a   | ny re      | cord on                  | the                  |                          |             |             |
| SID                             |        |        |                 |                    | level view.              |                          |                        |            | errc          | ors.                     |              |           | error  | repo       | ort.                     |                      |                          |             |             |
| (All)                           | *      |        |                 | L                  |                          |                          |                        |            |               |                          |              | L         |        |            |                          |                      |                          |             |             |
| LID                             |        |        | V Otata A       |                    | tion Decend Level 5      | Detaile                  |                        |            |               |                          |              |           |        |            | Error by Ty              | /pe                  | Record Level             |             | xport       |
| (All)                           | *      |        |                 | ssessment Registra | auon Recora Level Errors | s Details                |                        |            |               |                          |              |           |        |            |                          |                      |                          |             |             |
| First Name                      |        |        | a11co000000e5ll | IAAA *             | Error Type Data          | Element                  |                        | ``         | /alue         | Description              |              |           |        |            |                          |                      |                          |             |             |
| (All)                           | *      |        | Level           | Field              | Format DATI              | EOFBIRTH                 |                        | 2          | 20111114      | This data element must b | ≆ YYYY-MM-DD |           |        |            |                          |                      |                          |             |             |
| Middle Name                     |        |        | Field           | <b>.</b>           |                          |                          |                        |            |               |                          | 1 of 1       |           |        |            |                          |                      |                          |             |             |
| (All)                           | +      |        |                 |                    |                          |                          |                        |            |               |                          |              |           |        |            |                          |                      |                          |             |             |

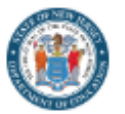

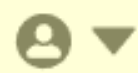

### The Error Report allows users to view and sort errors by type.

| X State Assessment R            | egistrati | on Error By Error                                                      | Туре                                                                           |                         |                                                                                            |                                                                                            |                                                                                 |                  | Record Level Export                                                                                                    |                                           |  |  |  |  |
|---------------------------------|-----------|------------------------------------------------------------------------|--------------------------------------------------------------------------------|-------------------------|--------------------------------------------------------------------------------------------|--------------------------------------------------------------------------------------------|---------------------------------------------------------------------------------|------------------|----------------------------------------------------------------------------------------------------|-------------------------------------------|--|--|--|--|
|                                 | Level     | Error Type                                                             | Data Element                                                                   |                         | Description                                                                                |                                                                                            |                                                                                 |                  |                                                                                                    | Error Count                               |  |  |  |  |
|                                 | Field     | Format                                                                 | DATEOFBIRTH                                                                    |                         | This data element must be YYYY-MM-DD                                                       |                                                                                            |                                                                                 |                  |                                                                                                    | 13                                        |  |  |  |  |
| Level                           | Field     | Required                                                               | EXEMPTFROMPASSING                                                              |                         | This data element is required and cannot be blank (                                        | r NULL if State                                                                            | Assessment Name has a value of 1 or 5                                           |                  |                                                                                                    | 12                                        |  |  |  |  |
|                                 | Field     | Required                                                               | STUDENTSWITHDISABILITIES504ELIGIBI                                             | LITY                    | This data element is required and cannot be blank of                                       | r NULL if State                                                                            | Assessment Name has a value of 1, 2, 4 or 5                                     |                  |                                                                                                    | 12                                        |  |  |  |  |
| Error Type (All)                | Field     | Validation                                                             | ETHNICITY                                                                      |                         | This data element must match with what was provid                                          | ed for the Stud                                                                            | lent Management Submission.                                                     |                  |                                                                                                    | 13                                        |  |  |  |  |
| Data Element                    | Field     | Validation                                                             | FILLERFIELD2                                                                   |                         | This data element must be blank. See which are re-                                         | uired data ele                                                                             | ments and validation checks for this data element in the Submiss                | ion handbook.    |                                                                                                    | 13                                        |  |  |  |  |
| (All)                           | Field     | Validation                                                             | GENDER                                                                         |                         | This data element must match with what was provided for the Student Management Submission. |                                                                                            |                                                                                 |                  |                                                                                                    |                                           |  |  |  |  |
| Description                     | Field     | Validation                                                             | HOMELESSPRIMARYNIGHTTIMERESIDE                                                 | NCE                     | Homeless Primary Nighttime Residence must have                                             | the same valu                                                                              | e as Homeless Primary Nighttime Residence from the Student M                    | anagement Sul    | omission                                                                                                    | 1                                         |  |  |  |  |
| (All) •                         | Field     | Validation                                                             | HOMELESSSTATUS                                                                 |                         | Homeless Status must have the same value as Hor                                            | omeless Status must have the same value as Homeless from the Student Management Submission |                                                                                 |                  |                                                                                                    |                                           |  |  |  |  |
| Clear Filters                   | Field     | Validation                                                             | MLEXEMPTFROMTAKINGELA                                                          |                         | ML Exempt From Taking ELA must have a value of                                             | Y if State Asse                                                                            | ssment Name has a value of 1 or 5 and Grade Level has a value                   | of 03, 04, 05, ( | 16, 07, 08, 09, or 11                                                                                                    | 12                                        |  |  |  |  |
| Page Number   Page Size  100  C |           | To sort err<br>click on "E<br>in the top r<br>Users can<br>forth to ea | ors by type,<br>rrors By Type"<br>'ight corner.<br>toggle back and<br>ch view. | $\rightarrow$ Us the an | ers can use filters on<br>e left navigation to sort<br>d filter errors.                    | >                                                                                          | To see details about a specific error, click on any record on the error report. |                  | Use the Page Numb<br>box to navigate thro<br>result pages. Custo<br>the number of reco<br>displayed per page<br>Page Size text box. | per text<br>bugh<br>mize<br>rds<br>in the |  |  |  |  |

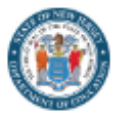

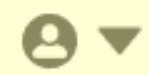

### The Submission Records tab allows users to export error reports and download onto their device if their submission contains errors.

| X State Assessment           | Reg    | istratio                                                     | on Record                                                                                                    | I Level Errors                                                                                                    |                                                                        |                                                                                        |                                                                                                    |                                                                                                    |                                                                                                    |                                                                                                    |                                                                                                    |             | E                        | rror by Type                      | Export                         | >             |
|------------------------------|--------|--------------------------------------------------------------|----------------------------------------------------------------------------------------------------|----------------------------------------------------------------------------------------------------|------------------------------------------------------------------------|----------------------------------------------------------------------------------------|----------------------------------------------------------------------------------------------------|----------------------------------------------------------------------------------------------------|----------------------------------------------------------------------------------------------------|----------------------------------------------------------------------------------------------------|----------------------------------------------------------------------------------------------------|-------------|--------------------------|-----------------------------------|--------------------------------|---------------|
| File ID<br>a11co00000e5llAAA | ۲<br>۲ | Level I                                                      | Error Type                                                                                                    | Data Element                                                                                                    | Testing Site<br>District                                               | Testing Site<br>School                                                                 | SID                                                                                                    | LID                                                                                                 | First Name                                                                                                    | Middle Name                                                                                                    | Last Name                                                                                                    | Grade Level | State Assessment<br>Name | Test Code Staf                    | ff Member<br>Signed School Yea | r Error Count |
| -                            | F      | Field F                                                      | Format                                                                                                    | DATEOFBIRTH                                                                                                    | 009999                                                                 | 001                                                                                    | 1225213919                                                                                                    | PARKS00<br>01                                                                                       | RONALD                                                                                                    | MAURICE                                                                                                    | SWANSON                                                                                                    | 08          | 1                        | ELA08                             | 2024-2025                      | 1             |
| Level<br>Field               | ₹ F    | Field f                                                      | Format                                                                                                    | DATEOFBIRTH                                                                                                    | 009999                                                                 | 001                                                                                    | 1605205971                                                                                                    | PARKS00<br>09                                                                                       | CHRISTOPHER                                                                                                    |                                                                                                    | TRAEGER                                                                                                    | 11          | 1                        | SC11                              | 2024-2025                      | 1             |
| Error Type                   | F      | Field F                                                      | Format                                                                                                    | DATEOFBIRTH                                                                                                    | 009999                                                                 | 001                                                                                    | 1650822398                                                                                                    | PARKS00<br>03                                                                                       | LESLIE                                                                                                    | BARBARA                                                                                                    | KNOPE                                                                                                    | 11          | 1                        | SC11                              | 2024-2025                      | 1             |
| (All)                        | *      | 🚈 A<br>File                                                  | utoSave Off                                                                                                    | 🖫 🎾 🕆 🖓 × 🗈 👻 Export - State Assessment Registration Re<br>Page Layout Formulas Data Review View Automa                                                                                                    | cord Level Errors - Re<br>ite Help Acrob                               | epaired - Excel ② N<br>at                                                              | o Label 🔎 Searc                                                                                                    | ch                                                                                                  |                                                                                                    | 1                                                                                                    | oc − □ X                                                                                                    |             | Export- State As         | sessment Regis                    | stration                       |               |
| Data Element<br>(All)        | •      | Paste                                                        | X<br>Calib<br>S<br>S<br>B                                                                                                    | $ \begin{array}{c c} \overrightarrow{n} & \overrightarrow{\nu} & \overrightarrow{12} & \overrightarrow{\nu} & \overrightarrow{A}^* & \overrightarrow{A}^* & \overrightarrow{\Xi} & \overrightarrow{\Xi} & \overrightarrow{\Xi} & \overrightarrow{\Xi} \\ \hline I & \bigcup & \overrightarrow{\nu} & \overrightarrow{\nu} & \overrightarrow{\Delta} & \overrightarrow{\Delta} & \overrightarrow{\nu} & \overrightarrow{\Xi} & \overrightarrow{\Xi} & & \overrightarrow{\Xi} & & \overrightarrow{\Xi} & & \overrightarrow{\Xi} & & \overrightarrow{\Xi} & & \overrightarrow{\Xi} & & \overrightarrow{\Xi} & & \overrightarrow{\Xi} & & \overrightarrow{\Xi} & & \overrightarrow{\Xi} & & \overrightarrow{\Xi} & & \overrightarrow{\Xi} & & & \overrightarrow{\Xi} & & & & & & & & & & & & & & & & & & &$ | General →<br>\$ ~ % 9<br>€0 00                                         | Conditional For<br>Format as Table                                                     | matting * 🕮 Inse<br>* 💯 Dele<br>1 Form                                                                                                    | ert × ∑ ×<br>ete × ↓ ×<br>mat× ∲ ×                                                                  | A<br>Z<br>Sort & Find &<br>Filter * Select *<br>Editing                                                                                                    | Add-ins Analyze Data And Share lin                                                                                                    | F Create PDF and<br>nk Share via Outlook                                                                                                    |             | 55.7 MB • 42 minut       | tes ago                           |                                |               |
| Testing Site District        | -      | A1                                                           |                                                                                                    | $\sqrt{f_x}$ Testing Site District                                                                                                    | ian number ia                                                          | Styles                                                                                 |                                                                                                    |                                                                                                    |                                                                                                    |                                                                                                    |                                                                                                    |             |                          |                                   |                                |               |
| Testing Site School          | •      | 1 Test<br>2 009<br>3 009<br>4 009<br>5 009<br>6 009<br>7 009 | A         B           ting Sill Testing S         999         001           999         001         999         001           999         001         999         001           999         001         999         001           999         001         999         001           999         001         999         001           999         001         999         001 | C         D         E         F         G           jit SID         LID         First Name Middle Na Last Nam           1225213919         PARKS000: RONALD         MAURICE         SWANSO           1605205971         PARKS000: CHRISTOP         TRAEGEF           1650822398         PARKS000: LESLIE         BARBARA         KNOPE           4137284416         PARKS000: ANN         MERDITH- PERKINS         MONTGOT HAVERFC           5989732056         PARKS000: APRIL         ROBERTA         LUDGATE                                                                                                    | H I<br>e Grade Levi State<br>N08<br>11<br>11<br>06<br>06<br>07<br>5-08 | J<br>Asse Test Code St<br>1 ELA08<br>1 SC11<br>1 SC11<br>1 ELA06<br>1 ELA07<br>1 ELA08 | K         L           aff Mem School Yea         2024-2025           2024-2025         2024-2025           2024-2025         2024-2025           2024-2025         2024-2025           2024-2025         2024-2025           2024-2025         2024-2025 | M<br>Level Erro<br>Field Form<br>Field Form<br>Field Form<br>Field Form<br>Field Form<br>Field Form | N         O         P           Type Data Elem Value         National         DATEOFBI 20120506           nat         DATEOFBI 20091026         DATEOFBI 20091026           nat         DATEOFBI 20090118         DATEOFBI 20140720           nat         DATEOFBI 20140720         DATEOFBI 20140720           nat         DATEOFBI 20140720         DATEOFBI 20140720           DATEOFBI 20120413         DATEOFBI 20120413         DATEOFBI 20120413 | Q R S<br>Description<br>This data element must be YYY<br>This data element must be YYY<br>This data element must be YYY<br>This data element must be YYY<br>This data element must be YYY | T         U         Y           Y-MM-DD         Y         Y           Y-MM-DD         Y         Y           Y-MM-DD         Y         Y           Y-MM-DD         Y         Y           Y-MM-DD         Y         Y           Y-MM-DD         Y         Y |             |                          |                                   |                                |               |
| SID                          | *      | 8 009                                                        | 999 001                                                                                                    | 6440440142 PARKS000 SIR ANDRE MAXWELL DWYER                                                                                                    | 10                                                                     | 1 ELA03                                                                                | 2024-2025                                                                                                    | Field Form                                                                                          | nat DATEOFBI 20100101                                                                                                    | This data element must be YYY                                                                                                    | (Y-MM-DD                                                                                                    |             |                          |                                   |                                |               |
| LID<br>(All)                 | •      |                                                              | Click<br>buttc                                                                                                    | on the "Export"<br>on within the                                                                                                    |                                                                        | The ex<br>any filt                                                                     | port w<br>ters th                                                                                                    | vill ind<br>at we                                                                                   | clude<br>ere                                                                                                    | → Check<br>"Dowr<br>on you                                                                                                    | your<br>loads" fol<br>ur device to                                                                                                    | der<br>o    | Please<br>layout         | <b>note:</b> The<br>will be diffe | error report<br>erent than the | e             |
| (All)<br>Middle Name         | •      |                                                              |                                                                                                    |                                                                                                    |                                                                        | , hhici                                                                                | u.                                                                                                    |                                                                                                    |                                                                                                    | open e                                                                                                    | export.                                                                                                    |             | submis<br>be use         | ssion layou<br>d as a guid        | ut. It should o<br>de.         | nly           |
| (All)                        | *      |                                                              |                                                                                                    |                                                                                                    |                                                                        |                                                                                        |                                                                                                    |                                                                                                    |                                                                                                    |                                                                                                    |                                                                                                    |             |                          |                                   |                                |               |

| X      | AutoSave               | Off               | <b>日 ツ・</b> ペ・[                     | Ê                          | t - State As | ssessment Reg       | jistration Reco   | ord Level Erro   | rs - Repaire     | ed - Excel (      | 곗 No Label      | ₽ Sear               | ch     |      |                                           |                    |                            |                    |                 |                                    | 00                                         | -            | -        | < |
|--------|------------------------|-------------------|-------------------------------------|----------------------------|--------------|---------------------|-------------------|------------------|------------------|-------------------|-----------------|----------------------|--------|------|-------------------------------------------|--------------------|----------------------------|--------------------|-----------------|------------------------------------|--------------------------------------------|--------------|----------|---|
| Fi     | le Hom                 | e Insert          | : Page Layout F                     | Formulas Da                | ata Rev      | view View           | Automate          | e Help           | Acrobat          |                   |                 |                      |        |      | _                                         |                    |                            |                    |                 |                                    | 🖓 Comm                                     | ents         | ත් Share | ~ |
| L<br>1 | <b>Jsers</b><br>This w | can v<br>ill allo | v <b>iew and n</b> a<br>ow users to | <b>avigate</b><br>o easily | thro<br>ider | ugh th<br>ntify, so | ie dow<br>ort, up | nload<br>date, a | ed err<br>and re | ror rep<br>esolve | oort o<br>their | n their o<br>errors. | device | Э. ў | A<br>Z √<br>Sort &<br>Filter ~<br>Editing | Find &<br>Select ~ | Sensitivity<br>Sensitivity | Add-ins<br>Add-ins | Analyze<br>Data | Create PDF<br>and Share lin<br>Add | Create PDF<br>K Share via Ou<br>De Acrobat | and<br>tlook |          | ~ |
| A1     | `                      | < : 🖂             | $\checkmark f_x \sim$ Testing       | Site District              |              |                     |                   |                  |                  |                   |                 |                      |        |      |                                           |                    |                            |                    |                 |                                    |                                            |              |          | Y |
|        | А                      | В                 | С                                   | D                          | E            | F                   | G                 | н                | 1                | J                 | К               | L                    | М      |      | N                                         | 0                  | Р                          | Q                  | R               | S                                  | Т                                          | U            | N        |   |
| 1      | Testing Si             | Testing S         | Sit SID                             | LID Fi                     | rst Name     | Middle Na           | Last Name         | Grade Lev        | State Ass        | e Test Cod        | e Staff Me      | em School Ye         | Level  | Erro | r Type D                                  | ata Elem           | Value                      | Description        | on              |                                    |                                            |              |          |   |
| 2      | 009999                 | 001               | 1225213919                          | PARKS000: R                | ONALD        | MAURICE             | SWANSON           | 08               | 1                | L ELAO8           |                 | 2024-2025            | Field  | Forn | nat D                                     | ATEOFBI            | 20120506                   | This data          | element r       | must be YYY                        | Y-MM-DD                                    |              |          |   |
| 3      | 009999                 | 001               | 1605205971                          | PARKS000! CI               | HRISTOP      |                     | TRAEGER           | 11               | 1                | I SC11            |                 | 2024-2025            | Field  | Forn | nat D                                     | ATEOFBI            | 20091026                   | This data          | element r       | must be YYY                        | Y-MM-DD                                    |              |          |   |
| 4      | 009999                 | 001               | 1650822398                          | PARKS000: LE               | ESLIE        | BARBARA             | KNOPE             | 11               | 1                | I SC11            |                 | 2024-2025            | Field  | Forn | nat D                                     | ATEOFBI            | 20090118                   | This data          | element r       | must be YYY                        | Y-MM-DD                                    |              |          |   |
| 5      | 009999                 | 001               | 4137284416                          | PARKS000 A                 | NN           | MEREDITH            | PERKINS           | 06               | 1                | L ELAO6           |                 | 2024-2025            | Field  | Forn | nat D                                     | ATEOFBI            | 20140720                   | This data          | element r       | must be YYY                        | Y-MM-DD                                    |              |          |   |
| 6      | 009999                 | 001               | 4306945759                          | PARKS000 TH                | HOMAS        | MONTGO              | HAVERFOF          | 07               | 1                | L ELAO7           |                 | 2024-2025            | Field  | Forn | nat D                                     | ATEOFBI            | 20130428                   | This data          | element r       | must be YYY                        | Y-MM-DD                                    |              |          |   |
| 7      | 009999                 | 001               | 5989732056                          | PARKS000! A                | PRIL         | ROBERTA             | LUDGATE-          | 08               | 1                | L ELAO8           |                 | 2024-2025            | Field  | Forn | nat D                                     | ATEOFBI            | 20120413                   | This data          | element r       | must be YYY                        | Y-MM-DD                                    |              |          |   |
| 8      | 009999                 | 001               | 6440440142                          | PARKS000(SI                | R ANDRE      | MAXWELL             | DWYER             | 10               | 1                | L ELAO3           |                 | 2024-2025            | Field  | Forn | nat D                                     | ATEOFBI            | 20100101                   | This data          | element r       | must be YYY                        | Y-MM-DD                                    |              |          |   |
| 9      | 009999                 | 001               | 6549336222                          | PARKS000' JE               | AN           | RALPHIO             | SAPERSTEI         | 11               | 1                | I SC11            |                 | 2024-2025            | Field  | Forn | nat D                                     | ATEOFBI            | 20090613                   | This data          | element i       | must be YYY                        | Y-MM-DD                                    |              |          |   |
| 10     | 009999                 | 001               | 6608071330                          | PARKS001 G                 | ARY          |                     | GERGICH           | 08               | 1                | L ELAO8           |                 | 2024-2025            | Field  | Forn | nat D                                     | ATEOFBI            | 20120229                   | This data          | element r       | must be YYY                        | Y-MM-DD                                    |              |          |   |
| 11     | 009999                 | 001               | 6608071330                          | PARKS001 JE                | RRY          |                     | GERGICH           | 08               | 1                | L ELAO8           |                 | 2024-2025            | Field  | Forn | nat D                                     | ATEOFBI            | 20120229                   | This data          | element i       | must be YYY                        | Y-MM-DD                                    |              |          |   |
| 12     | 009999                 | 001               | 6608071330                          | PARKS001: LA               | ARRY         |                     | GERGICH           | 08               | 1                | L ELAO8           |                 | 2024-2025            | Field  | Forn | nat D                                     | ATEOFBI            | 20120229                   | This data          | element i       | must be YYY                        | Y-MM-DD                                    |              |          |   |
| 13     | 009999                 | 001               | 7678851439                          | PARKS001(D                 | ONNA         |                     | MEAGLE            | 06               | 1                | L ELAO6           |                 | 2024-2025            | Field  | Forn | nat D                                     | ATEOFBI            | 20141105                   | This data          | element r       | must be YYY                        | Y-MM-DD                                    |              |          |   |
| 14     | 009999                 | 001               | 9305412493                          | PARKS000: B                | ENJAMIN      |                     | WYATT             | 09               | 1                | L ELA09           |                 | 2024-202             | Field  | Forn | nat D                                     | ATEOFBI            | 20111114                   | This data          | element i       | must be YYY                        | Y-MM-DD                                    |              |          |   |
|        |                        |                   |                                     |                            |              |                     |                   |                  |                  |                   |                 |                      |        |      |                                           |                    |                            |                    |                 |                                    |                                            | 1            |          |   |

Access your Downloads Folder on your device and open the file. Click on Sort & Filter
 button to add filters on columns.

Navigate through sorted data to easily identify and resolve errors. Apply these changes to your SIS and re-pull your submission.

**Please note:** The error report layout will be different than the submission layout. It should only be used as a guide.

# No Editing in NJSLEDS: Source vs. Target Systems

- In NJ SMART, users could fix errors right in the platform.
- In NJSLEDS, this is no longer possible.

NJSLEDS is a target system, not a working data tool. It reflects your data-it does not generate or manage it.

VS.

### Source System: SIS or data collection system

- **The foundation:** Where data originates and is maintained.
- Editable: Updates should always be made here first.
- Feeds into the target system: Ensures consistent and accurate data.

### Target System: NJSLEDS

- **The reporting destination:** Where data is submitted for state reporting.
- Not editable: Changes cannot be made directly here.
- **Designed for scalability:** Supports longitudinal tracking over time.

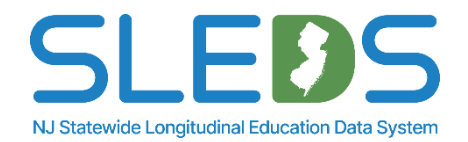

# Why this Change Matters

## Editing data at the source is a best practice.

This shift supports:

- **Data quality:** One source of truth—no conflicts or overrides
- Accountability: Matches how we report to the federal government
- Scalability: Sets the foundation for future automation
- Security: Reduces risk of data errors from in-system edits in the future

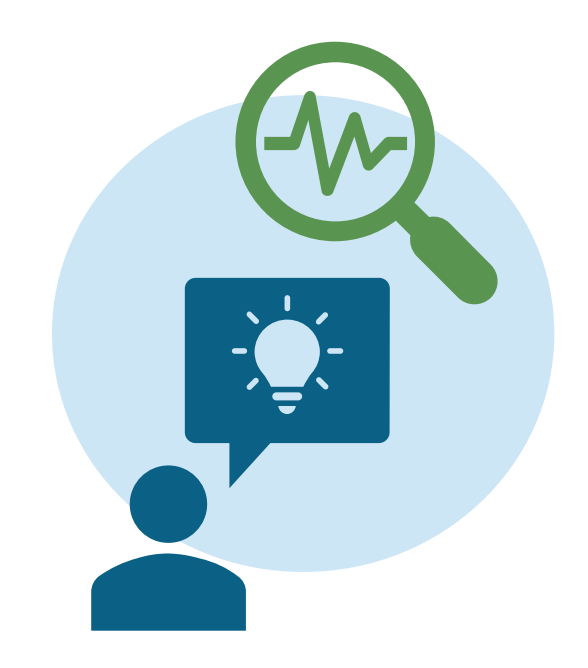

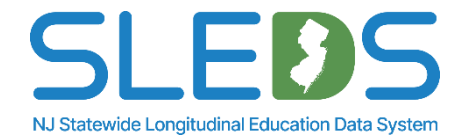

# **Editing Submitted Records for NJSLEDS**

| 題 AutoSave 💽 off) 🖫 🍤 - 🖓 - Export - State Assessment Registration 🖗 No Label • Saved to this PC 🗸 🔎 Search                                                                                                    | 🕮 AutoSave 💽 off) 🖫 🍤 - 🖓 - 🖹 - Export - State Assessment Registration Record Level Errors - Repaired - Excel 🖗 No Label 👂 Search                                                                                                    |  |  |  |  |  |  |  |  |  |
|----------------------------------------------------------------------------------------------------|----------------------------------------------------------------------------------------------------|--|--|--|--|--|--|--|--|--|
| File Home Insert Page Layout Formulas Data Review View Automate Help Acrobat                                                                                                    | File Home Insert Page Layout Formulas Data Review View Automate Help Acrobat                                                                                                    |  |  |  |  |  |  |  |  |  |
| $\begin{array}{c c c c c c c c c c c c c c c c c c c $                                                                                                    | $\begin{array}{c c c c c c c c c c c c c c c c c c c $                                                                                                    |  |  |  |  |  |  |  |  |  |
| A1 $\sim i \times \sqrt{f_x}$ TestAdministration                                                                                                    | A B C D E F G H I J K L M N O P Q R S                                                                                                    |  |  |  |  |  |  |  |  |  |
| A         B         C         D         E         F         G         H         I         J         K         L         M         N           1         TestAdmir/StateAsse: StateAsse: StateAsse: StateAsse: StateAsse: StateIdent LocalIdent StudentAs: LastName FirstName MiddleNar DateofBirt Gender         HomeLang           2         SP         009999         001         009999         001         12252139: PARKS000         SWANSON RONALD         MAURICE 20120506         M         eng           3         SP         0099999         001         16052059: PARKS000         TRAEGER         CHRISTOP         20091026         M         eng           4         SP         0099999         001         1655203230 PARKS000         KNEOPE         LESUE         RABBARA 20090118         eng | 1         Testing Sit/Testing Sit/SID         LID         First Name Middle Na Last Name Grade Lev/State Asse Test Code Staff Mem School Yee Level         Error Type Data Elem Value         Description           2         009999         001         1225213919         PARKS000 RONALD         MAURICE         SWANSO/08         1 ELA08         2024-2025 Field         Format         DATEOFBI 20120506         This data element must be YYY           3         009999         001         1605205971         PARKS000/CHRISTOP         TRAEGER 11         1 SC11         2024-2025 Field         Format         DATEOFBI 20091026         This data element must be YYY           4         009999         001         1650822398         PARKS000/CHRISTOP         TRAEGER 11         1 SC11         2024-2025 Field         Format         DATEOFBI 200910126         This data element must be YYY           5         009999         001         4137284416         PARKS000/ANN         MEREDITH PERKINS         06         1 ELA06         2024-2025 Field         Format         DATEOFBI 20140720         This data element must be YYY           6         009999         001         4306945759         PARKS000/THOMAS         MONTGOL HAVERFOTO7         1 ELA07         2024-2025 Field         Format         DATEOFBI 20130428         This data element must be YYY |  |  |  |  |  |  |  |  |  |
| 5         SP         009999         001         009999         001         41372844: PARKS000         PERKINS         ANN         MEREDITE 20140720         F         eng           6         SP         009999         001         009999         001         43069457! PARKS000         HAVERFOLTHOMAS         MONTGOL 20130428         M         eng                                                                                                    | 7         7         7009999         001         5989732056 PARKS000i APRIL         ROBERTA LUDGATE-108         1 ELA08         2024-2025 Field         Format         DATEOFBI 20120413 This data element must be YYYY           8         009999         001         6440440142 PARKS000 ISIR ANDRE MAXWELL DWYER         10         1 ELA03         2024-2025 Field         Format         DATEOFBI 20100101 This data element must be YYYY           9         009999         001         6549336222 PARKS000 ISIR ANDRE MAXWELL DWYER         1 SC11         2024-2025 Field         Format         DATEOFBI 20090613 This data element must be YYYY                                                                                                    |  |  |  |  |  |  |  |  |  |
| 7         SP         009999         001         009999         001         59897320         PARKS000         LUDGATE         APRIL         ROBERTA         20120413         F         spa           8         SP         009999         001         069999         001         6440401/PARKS000         DWYER         SIR ANDRE MAXWELL         20100101         M         eng           9         001         001000         DUVER         SIR ANDRE MAXWELL         20100101         M         eng                                                                                                    | 10         009999         001         6608071330         PARKS001 (GARY         GERGICH         08         1 ELA08         2024-2025 Field         Format         DATEOFBI 20120229         This data element must be YYY           11         009999         001         6608071330         PARKS001 (JERY         GERGICH         08         1 ELA08         2024-2025 Field         Format         DATEOFBI 20120229         This data element must be YYY           12         009999         001         6608071330         PARKS001 (JERY         GERGICH         08         1 ELA08         2024-2025 Field         Format         DATEOFBI 20120229         This data element must be YYY           12         009999         001         6608071330         PARKS001 (JABY)         GERGICH         08         1 ELA08         2024-2025 Field         Format         DATEOFBI 20120229         This data element must be YYY           12         009999         001         6608071330         PARKS001 (JABY)         GERGICH         08         1 ELA08         2024-2025 Field         Format         DATEOFBI 20120239         This data element must be YYY                                                                                                    |  |  |  |  |  |  |  |  |  |
| 9         SP         009999         001         009999         001         65493362, PARKS000         SAPERSTELIJEAN         RALPHIO         20090613         M         eng           10         SP         009999         001         009999         001         66080713; PARKS001         GERGICH         GARY         20120229         M         eng           11         SP         009999         001         009999         001         66080713; PARKS001         GERGICH         JERRY         20120229         M         eng                                                                                                    | 12 00000 001 7678851439 PARKS001 DONNA MEAGLE 06 1 ELA06 2024-2025 Field Format DATEOFBI 20121225 This data element must be YYY<br>14 009999 001 9305412493 PARKS000 BENJAMIN WYATT 09 1 ELA09 2024-2025 Field Format DATEOFBI 20111114 This data element must be YYY                                                                                                    |  |  |  |  |  |  |  |  |  |
| 12         SP         009999         001         009999         001         66080713; PARKS001;         GERGICH         LARRY         20120229         M         eng           13         SP         009999         001         009999         001         76788514; PARKS001;         MEAGLE         DONNA         20141105         F         eng           14         SP         009999         001         009999         001         93054124; PARKS000;         WYATT         BENJAMIN         20111114         M         eng                                                                                                    | 15 (009999       001       1225213919 PARKS000 RONALD       MAUNICE SWANSONOB       1 ELA08       2024-2025 Field       Required       EXEMPTER       This data element is required at         16 (009999       001       1605205971 PARKS000 (CHRISTOP       TRAEGER 11       1 SC11       2024-2025 Field       Required       EXEMPTER       This data element is required at         17 (00999       001       1650822398 PARKS000 (LESUE       BARBARA KNOPE       11       1 SC11       2024-2025 Field       Required       EXEMPTER       This data element is required at         18 (009999       001       4137284416 PARKS000 ANN       MEREDITY PERKINS       06       1 ELA06       2024-2025 Field       Required       EXEMPTER       This data element is required at                                                                                                    |  |  |  |  |  |  |  |  |  |

### Steps to Test Error Fixing in Pilot and Soft Launch:

- 1. Filter submission records to show only those with an error status
- 2. Export both your filtered submission file and your error report
- 3. Compare files side-by-side to find the issue in each record
- 4. Correct errors in the CSV file-not in your SIS.
- 5. Save as a .CSV UTF-8 and reupload to NJSLEDS.

**Reminder:** This is a test environment. Use it to explore, not to fix everything.

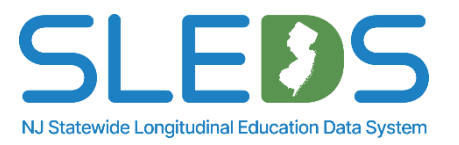

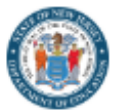

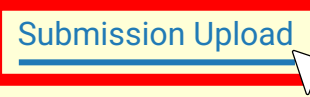

Submission History Reports

9 -

# **The Submission Upload tab** allows users to re-submit State Assessment Registration data once errors are resolved.

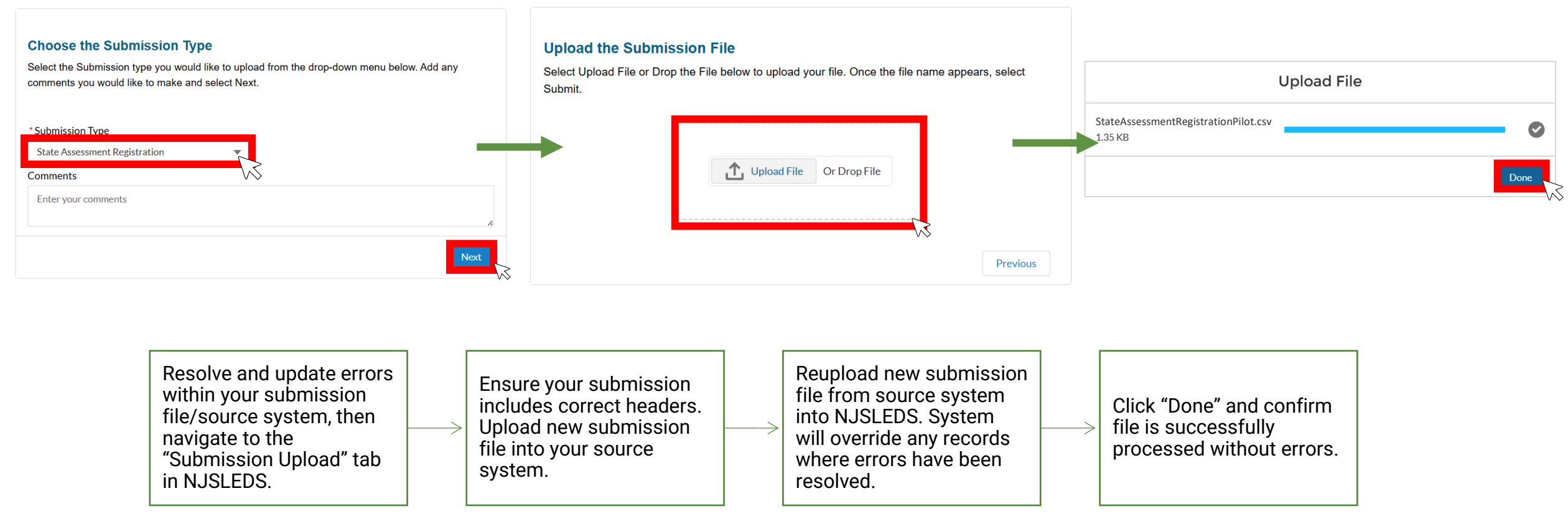

Please note: The submission file should always be uploaded from your source system to ensure data is up-to-date across all systems.

## **Errors for CDS Codes**

District Staff assignments must be reported using the appropriate CDS Codes as specified in the <u>CDS application</u>.

To find a list of valid codes, please refer to the <u>County District School Code List</u>.

If you are unable to find a school code for the staff's location within the current NJSLEDS <u>County District School Code List</u>, kindly contact the NJSLEDS Helpdesk.

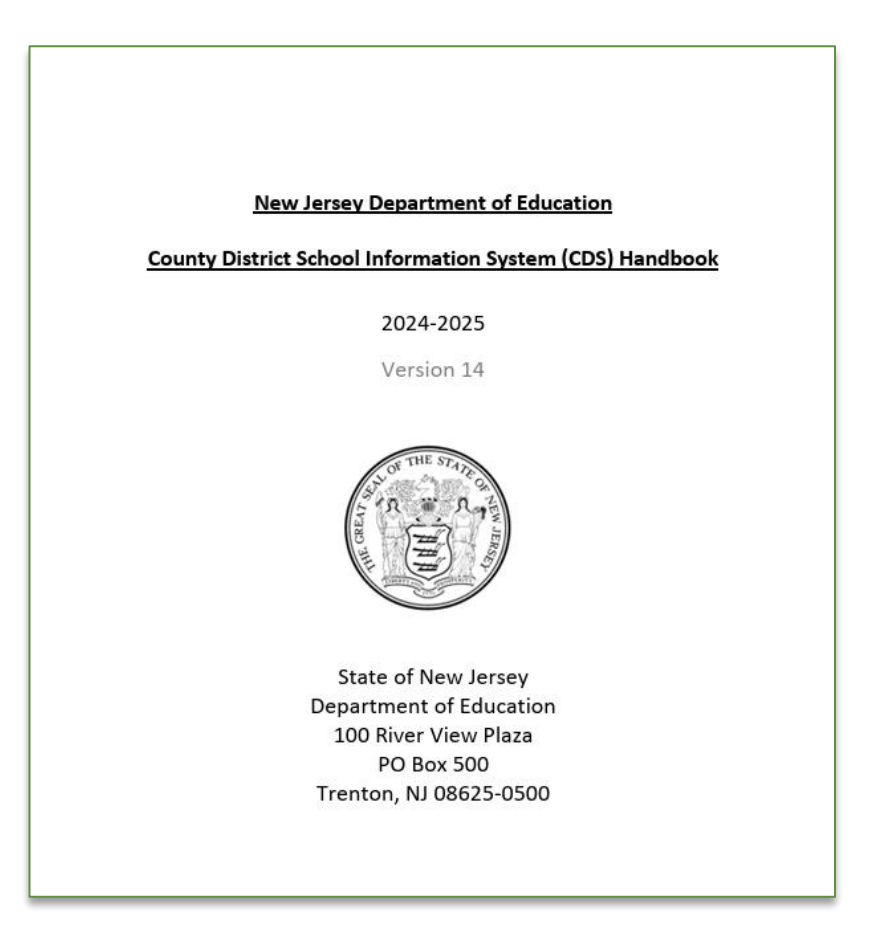

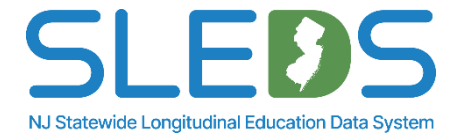

Step 8 Submit by the Deadline

# Submit by the Pilot Deadline

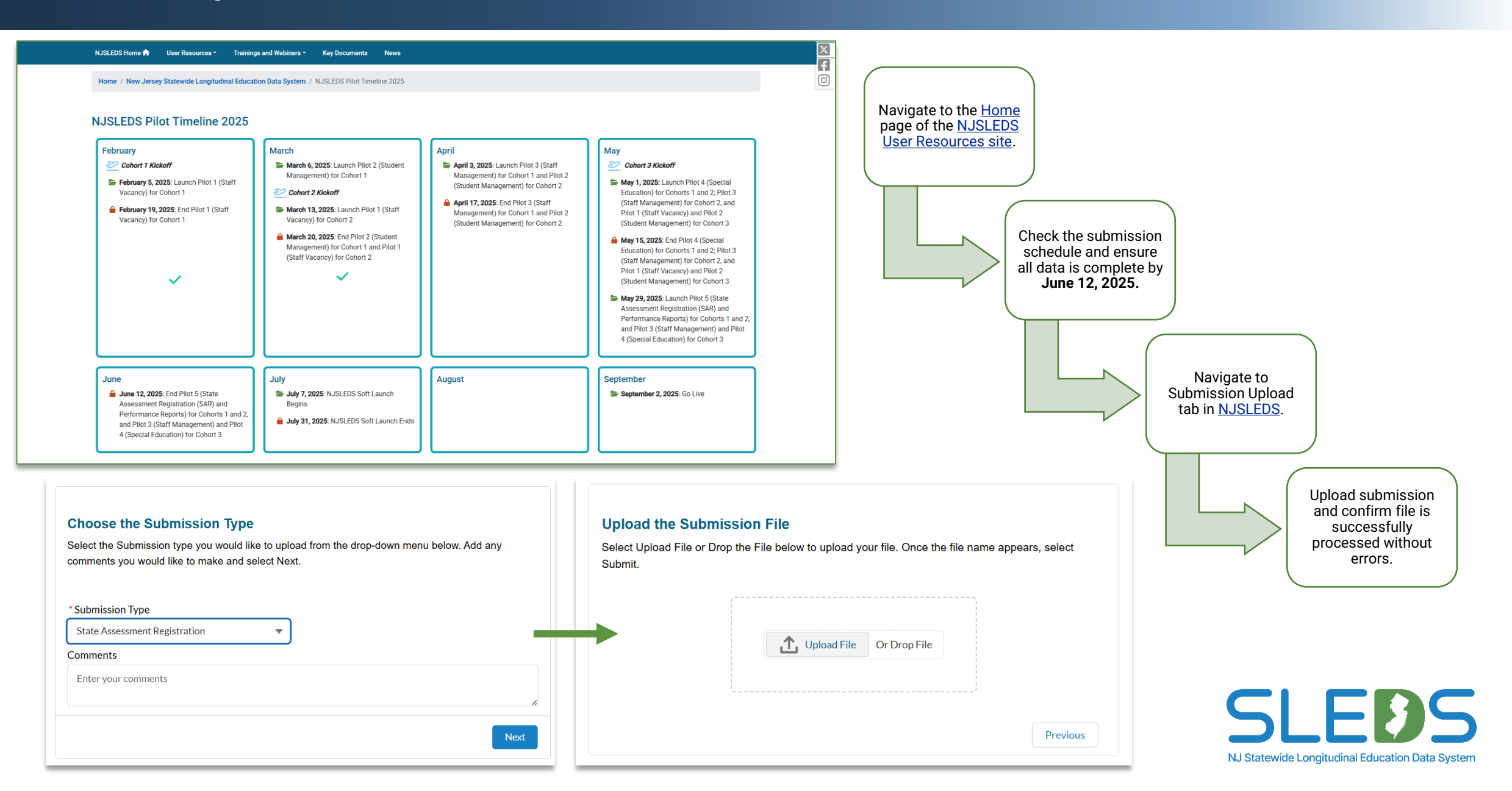

## During the pilots, we will be mimicking a "Snapshot" on the last day of each pilot.

The current warehouse was loaded with the fall 2024 snapshot data. Our development team is working to pull in the current NJ SMART data. This is occurring bi-weekly so some errors may occur during snapshot based on old data.

# We appreciate your patience!

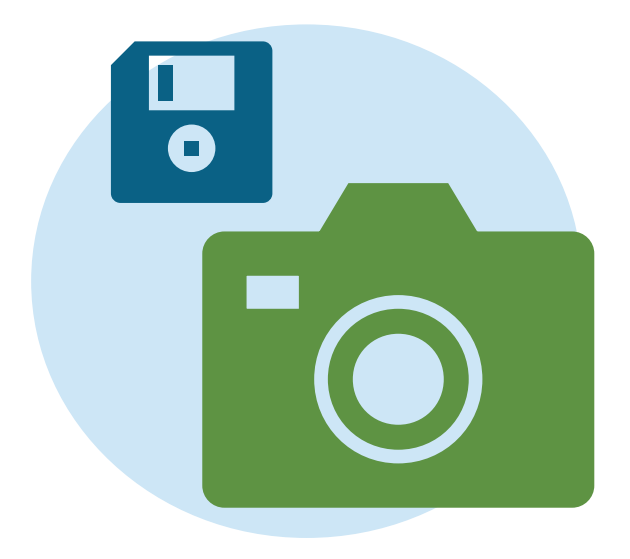

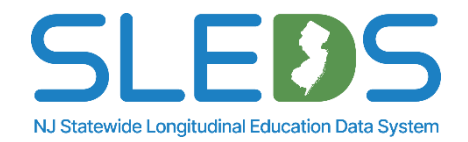

| Receive               | Users will receive access to their NJSLEDS accounts and an email with their login credentials the day of the pilot launch. |
|-----------------------|----------------------------------------------------------------------------------------------------|
| Review and<br>utilize | Review and utilize user resources provided by the NJDOE.                                                                   |
| Check                 | Check the submissions schedule on the User Resources website to ensure data is submitted in a timely manner.               |
| Contact               | Contact the Help Desk if you have questions or need assistance.                                                            |

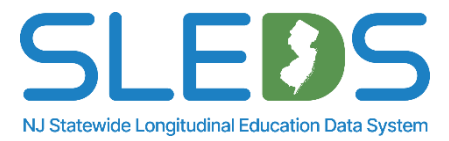

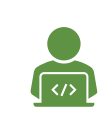

NJSLEDS Login (users will receive access to their accounts and an email with login credentials on the day of the pilot launch)

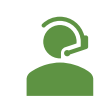

Help Desk: <u>helpdesk-sleds-staging@doe.nj.gov</u> or 609-376-3970

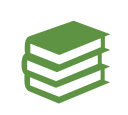

State Assessment Registration Handbook

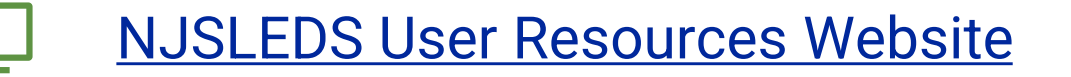

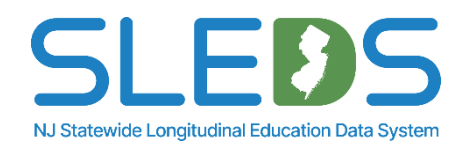

## Email helpdesk-sleds-staging@doe.nj.gov or call 609-376-3970.

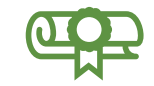

Provide your full name, district/school code, and reason for inquiry.

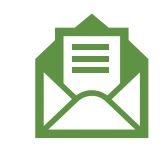

Refer to your case number and confirmation email sent by NJSLEDS.

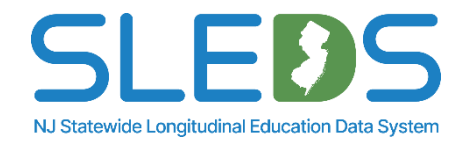

# **Contacting Help Desk – Secure Emails**

# If your message to the Help Desk includes any of the following, please request a Secure Email before sending:

- 1. Personal Identifiable Information (PII) i.e. student's name, SMID number, and/or DOB
- 2. A file attachment

#### Our email encryption process:

The NJDOE uses the MOVEit Transfer, a secure file transfer server/service for sharing and transferring files and data.

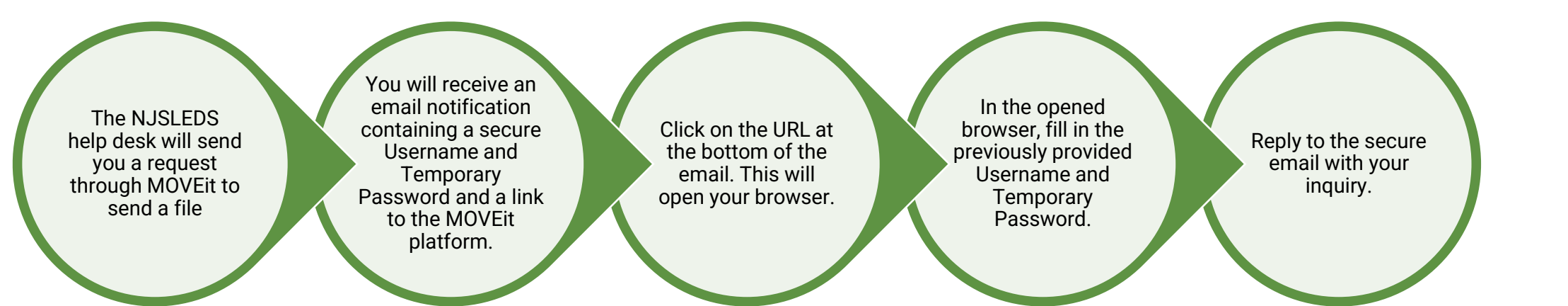

Call the Help Desk if you need further assistance.

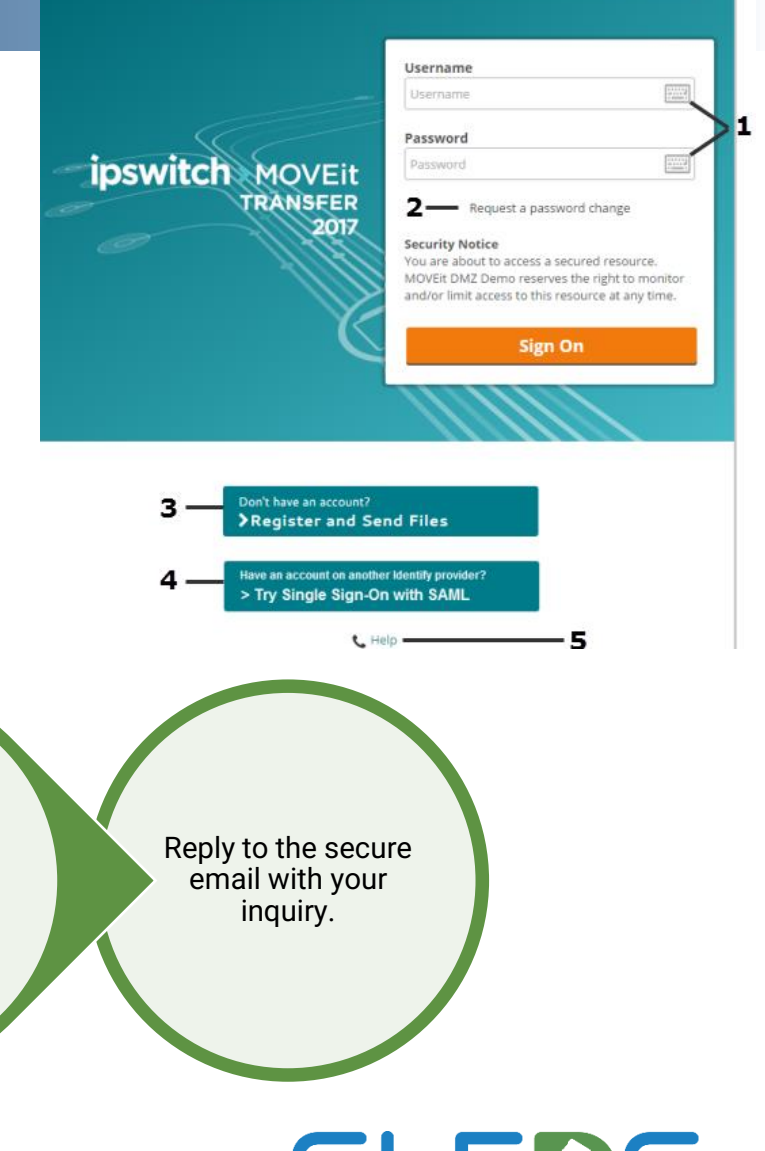

NJ Statewide Longitudinal Education Data System

# **Help Desk Office Hours**

# **Upcoming Office Hours**

Thursday, May 29 Tuesday, June 3 Wednesday, June 4 Thursday, June 5 Tuesday, June 10 Wednesday, June 11 Thursday, June 12 11:00-12:00 & 1:30-2:30 11:00-12:00 & 1:30-2:30 11:00-12:00 & 1:30-2:30 11:00-12:00 & 1:30-2:30 11:00-12:00 & 1:30-2:30 9:00 am - 5:00 pm

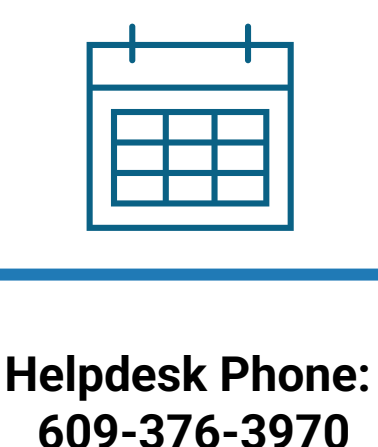

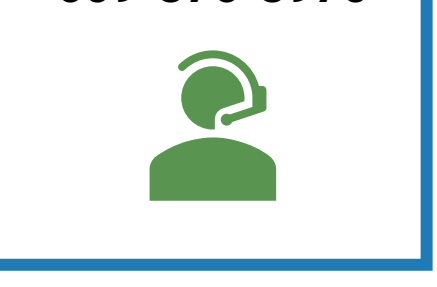

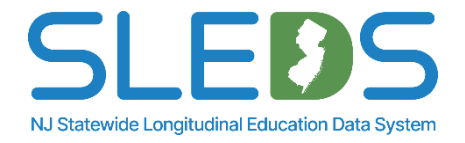
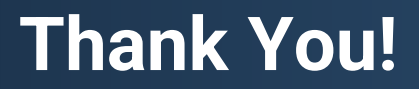

## **New Jersey Department of Education**

## nj.gov/education

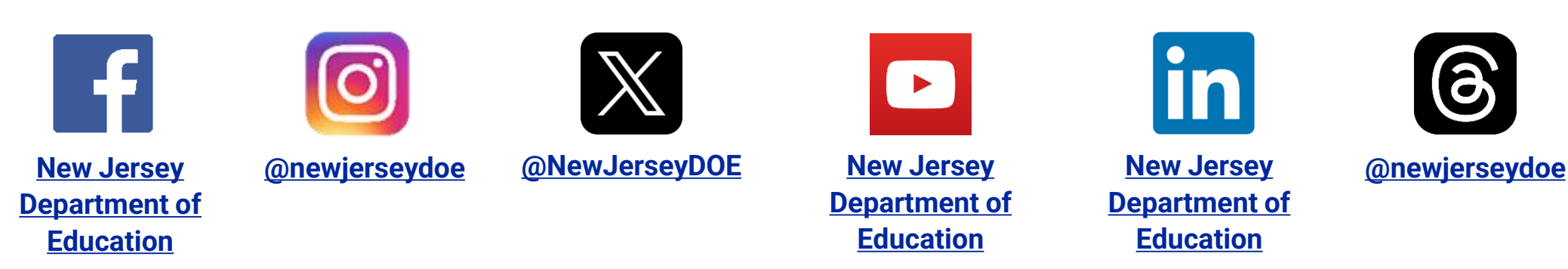

Questions? Email <u>Helpdesk-sleds-staging@doe.nj.gov</u>

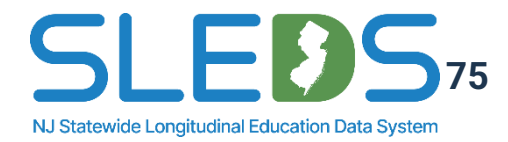

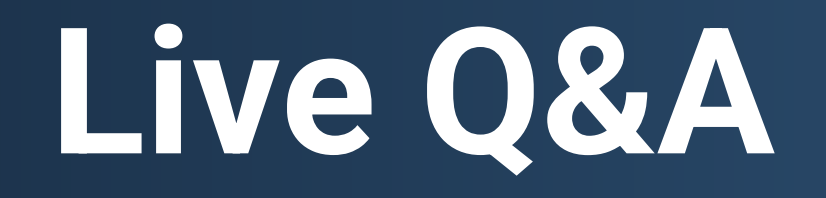